| I. ВЪВЕДЕНИЕ                                                                                                    | 2  |
|----------------------------------------------------------------------------------------------------|----|
|                                                                                                    | 3  |
| 2. Постледи на основните функции и прелимства на ЛЛС-W                                                                                                    |    |
| 2.1 Πολομησεία μα ΠΠC-W να ράδομα                                                                                                    |    |
| 2. Поссолности па дереждане на расописта работа с клоноре проевих и пенат $A$                                                                                |    |
|                                                                                                    |    |
| 2.0. Функции при своемале и россилирале на санта за контрасститато                                                                                           |    |
|                                                                                                    | _  |
| II. РАБОТА С ДДС-W                                                                                                    | 5  |
| 1. Вход на информация                                                                                                    | 5  |
| 1.1. Вход на Дневник на покупките. Работа с Дневник на покупките                                                                                             | 5  |
| 1.2. Вход на Дневник на продажбите. Работа с Дневник на продажбите                                                                                           | 7  |
| 1.3. Вход на Справка-декларация и VIES декларация . Работа със Справка-декларация                                                                            | 9  |
| 1.4. Вход на контрагенти. Работа с контрагенти                                                                                                    |    |
| 1.5. Импорт на данни                                                                                                    |    |
| 1.6. Импорт на данни от клонове                                                                                                    |    |
| 1.7. Е-mail към централа                                                                                                    |    |
| 1.8. Получаване на É-mail от клонове                                                                                                    |    |
| 2. Справки.                                                                                                    |    |
| 2.1. Проверка за дублирани и липсващи номера                                                                                                    |    |
| 2.2. Протокол за въведените данни                                                                                                    |    |
| 2.3. Проверка на дискета                                                                                                    |    |
| 2.4. Справка за контрагент                                                                                                    |    |
| 3. Предаване на данни към Данъчна администрация (ДА).                                                                                                    |    |
| 3.1. Запис на дискети или диск                                                                                                    |    |
| 3.2. Печат на Дневник на покупките                                                                                                    |    |
| 3.3. Печат на Дневник на продажбите                                                                                                    | 23 |
| 3.4. Печат на Справка-декларация и VIES декларация                                                                                                    | 23 |
| 3.5. Предаване по e-mail                                                                                                    |    |
| 3.6. Платежни нареждания                                                                                                    |    |
| 3.7. Предаване през Web                                                                                                    |    |
| 4. Настройки и сервиз                                                                                                    |    |
| 4.1. Избор на период                                                                                                    |    |
| 4.2. Избор на фирма                                                                                                    |    |
| 4.3. Фирмени данни                                                                                                    |    |
| 4.4. Настроики на печата                                                                                                    |    |
| 4.5. Архивиране                                                                                                    |    |
| 4.6. Лицензиране                                                                                                    |    |
| III. ТЕХНИЧЕСКО ОПИСАНИЕ                                                                                                    |    |
|                                                                                                    | 22 |
| <ol> <li>С БАРАНЯВАНЕ, РАЗПОЛОЖЕНИЕ, СТРУКТУРА НА ДАННИТЕ</li></ol>                                                                                          |    |
| <ol> <li>Опачение па и Решки I Е I IPИ в Бесядане па дпевници I Е.</li> <li>Пола вните пи и метройки арки арки и така.</li> </ol>                            |    |
| <ol> <li>дополнителни слочи почими при перат.</li> <li>Динерали с карализации при перат.</li> <li>Пинерали с карализации с карализации при перат.</li> </ol> |    |
| <ul> <li>т. лицетоли и технационали зоповил на ддо-уу.</li> <li>В в оможни технационали зоповил на ддо-уу.</li> </ul>                                        |    |
|                                                                                                    |    |
| ΙV. ЗА СТЕП-СОФТ                                                                                                    |    |
|                                                                                                    |    |

# I. Въведение

#### Предназначение на програмния продукт

Дневници по ДДС е програмен продукт, предназначен да обслужи всички дейности по изготвяне на дневници, справки, декларации и дискетата по ЗДДС, които се предават на данъчна администрация. За първи път приложението бе разработено за българската данъчна администрация от Степ-Софт през 1998 г. без да има аналог от този вид в България. Основните възможности на продукта са:

✓ Въвеждане, корекция, проверка, разпечатване на информацията, необходима за дневниците и справката декларация по ЗДДС, както и записа им на магнитен носител.

Импортиране на данните от текстов (ТХТ) или табличен (DBF) формат.

Обединяване на информация за различните клонове на една фирма.

✓ Изготвяне на дневниците и декларациите по ЗДДС на неограничен брой различни фирми с един лиценз на програмния продукт.

Позволява изготвяне на данни за VIES (VAT Information Exchange System – Система за обмен на информация по ДДС) след 01.01.2007;

Проверка за коректността на въведените или импортирани данни. Проверката е идентична с тази използвана при приемането на дневниците от данъчна администрация. Изготвяне на справка - протокол за допуснатите фатални и нефатални грешки, дублирани и/или пропуснати фактурни номера. Архивиране на всеки период.

Изготвяне на справки за документите, издавани от и на зададен от потребителя контрагент. Следене на детайлна информация за всеки клиент и доставчик: проверка за валидността на Идентификационния номер, банкова информация, телефон, факс, е-mail на фирмата, лице за контакт.

✓ Автоматично попълване и разпечатване на платежно нареждане за плащане към бюджета и платежните нареждания за междуфирмени разплащания.

Възможност за изпращане на данните по електронната поща към данъчната служба, подписани и криптирани с електронен подпис.

Нормативна база:

#### ЗАКОН ЗА ДАНЪК ВЪРХУ ДОБАВЕНАТА СТОЙНОСТ

В сила от 01.01.2007 г.Обн. ДВ. бр.63 от 4 Август 2006г., изм. ДВ. бр.86 от 24 Октмври 2006г., изм. ДВ. бр.105 от 22 Декември 2006г., изм. ДВ. бр.108 от 29 Декември 2006г.

Част първа.

ОБЩИ РАЗПОРЕДБИ

Цел на закона

Чл. 1. Този закон урежда облагането с данък върху добавената стойност (ДДС).

Обект на облагане

Чл. 2. С данък върху добавената стойност се облагат:

1. всяка възмездна облагаема доставка на стока или услуга;

2. всяко възмездно вътреобщностно придобиване с място на изпълнение на територията на страната, извършено от регистрирано по този закон лице или от лице, за което е възникнало задължение за регистрация;

3. всяко възмездно вътреобщностно придобиване на нови превозни средства с място на изпълнение на територията на страната;

4. всяко възмездно вътреобщностно придобиване с място на изпълнение на територията на страната на акцизни стоки, когато получателят е данъчно задължено лице или данъчно незадължено юридическо лице, което не е регистрирано по този закон;

5. вносът на стоки.

#### ПРАВИЛНИК ЗА ПРИЛАГАНЕ НА ЗАКОНА ЗА ДАНЪК ВЪРХУ ДОБАВЕНАТА СТОЙНОСТ

ИЗДАДЕН ОТ МИНИСТЕРСТВО НА ФИНАНСИТЕ В сила от деня на влизане в сила на Договора за присъединяване на Република България към Европейския съюз

Обн. ДВ. бр.76 от 15 Септември 2006г., изм. ДВ. бр.101 от 15 Декември 2006г.

Предмет

**<u>Чл. 1.</u>**Този правилник урежда прилагането на Закона за данък върху добавената стойност.

### <u>1. Инсталация на ДДС-W.</u>

Преди начало на инсталацията е необходимо потребителите да се запознаят с лицензионните условия и евентуални допълнителни указания, намиращи се върху опаковката на продукта, а при свалена демонстрационна версия, от страницата на Степ-Софт ООД.

За да се инсталира ДДС-W, трябва да се стартира инсталационният модул SETUP.EXE, който се намира в главната (root) директория на информационния носител или където е записан при сваляне от Интернет страницата на Степ-Софт ООД.

- ВНИМАНИЕ: Когато диска съдържа демонстрационни версии и на други продукти, програмата SETUP.EXE се намира в съответната папка на диска.
- ВНИМАНИЕ: Когато компютъра не показва разширенията на файловете .exe, може да се провери техния тип чрез десен бутон на мишката и избор на опцията Properties.
  - Стартирането на SETUP.EXE отваря началния екран на инсталацията (фиг. 1).

• Бутон Next стартира и потвърждава продължаването на инсталацията през следващите й етапи – при приключването на всяка следваща стъпка и смяна на текущия екран с друг се изисква потвърждение с бутон Next. Препоръчва се потвърждаване на опциите, които предлага инсталационния модул.

• Бутон Васк връща процеса назад (на предишен екран) и се използва при евентуални пропуски, промени, които потребителя желае да направи.

Бутон Cancel затваря прозореца и откава инсталацията или продължението й.

На следващия екран се визуализира договора за ползване на програмния продукт. Ако потребителя не е съгласен с клаузите му, можете да се откаже от по нататъшната инсталация (фиг. 2)

| ₩elcome | ×                                                                                                    | Software License Agreement                                                                                                    |
|---------|----------------------------------------------------------------------------------------------------|----------------------------------------------------------------------------------------------------|
|         | Welcome to the WinDDS Setup program. This program will install<br>WinDDS on your computer.                                                                                                    | Please read the following License Agreement. Press the PAGE DOWN key to see the rest of the agreement.                                                                                                    |
|         | It is storigly recommended that you exit all Windows programs<br>before running this Setup program.<br>Cick Cancel to gait Setup and then close any programs you have<br>running. Cick Next to continue with the Setup program.<br>WARNING: This program is protected by copylight law and<br>international treates.<br>Unsubtracted reproduction of distibution of this program, or any<br>portion of it. may exit in server circle and circles program. | Д О Г О В О Р<br>При исталацията на този програмен продукт ("Дневници по ЗДДС), нежущ<br>СТЕГЕО-ОРГ ООД, запискен М1226058456, БиЛСТАТ: 83158221,<br>Бакекова снятика 100426312, Бакиса кад. 20074281 при ОББ, КОЛИ Шика,<br>с здаре: за кулеристиции 157 Кулерика у Тосла Туринат 501<br>о одноствание и программи продукт. "Окраници Понта Било<br>проблателя по програмения продукт. "Инвеници по ЗДДС", наринан по долу<br>КУЛИВАЧ,<br>се силова настоящи договор за спарното.<br>V ЛРЕДМЕТ НА ДОГОВОРА |
|         | will be prosecuted to the maximum extent possible under law.                                                                                                    | Do you accept all the tems of the preceding License Agreement? If you choose No. Setup will close. To install JJLC - W, you must accept this agreement.                                                                                                    |

фиг. 1 Начален екран

фиг. 2 Договор за ползване на продукта

Важна стъпка в инсталационния процес е да се укаже мястото на твърдия диск, където да се инсталира програмата. По подразбиране програмата предлага директорията C:\StepSoft\WinDDS, където да бъдат записани файловете (фиг. 3).

• Бутон Browse служи за избиране на друга директория, но е препоръчително да се използва предложената от системата (фиг. 4).

| Choose Destination Loc | ation                                                                                                    |
|------------------------|----------------------------------------------------------------------------------------------------|
|                        | Setup will instal WHDD's in the following directory.<br>To instal to this directory, click Next.<br>To instal to a different directory, click Browse and select another<br>directory.<br>You can choose not to install WinDD's by clicking Cancel to exit<br>Setup. |
| <u> </u>               | Destination Directory<br>c \StepSoftWirzDDS Browse.<br>< Back Next >. Cancel                                                                                                    |

фиг. З Избор на предложената директория

| Please choose the direc    | tory for installation. |
|----------------------------|------------------------|
| Path:                      |                        |
| d: Vinstall                |                        |
| Directories:               |                        |
| 🗁 d:\                      | ∠ OK                   |
| Instal<br>realtek_canuon-8 | 1 Cancel               |
| Trio3D2x                   |                        |
| 📩 WIN98.SE                 |                        |
|                            | 7                      |
| Drives:                    |                        |
| -                          |                        |

фиг. 4 Избор на друга директория

На (фиг. 5) се посочва програмната група за стартиране на програмата, след което започва копиране на файловете (фиг. 6).

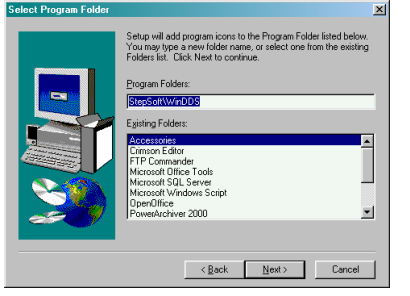

фиг. 5 Посочване на програмна група

| Start Copying Files |                                                                                                    | X           |
|---------------------|----------------------------------------------------------------------------------------------------|-------------|
|                     | Setup has enough information to start copying the program files<br>If you want to inview or change any settings, club, Back, Blyo<br>are satisfied with the settings, club, Next to begin copying files.<br>Current Settings:<br>Setup Type:<br>Complete | ,<br>,<br>, |
|                     | Target Folder<br>c:\StepSoft\WinDDS                                                                                                    |             |
| <b>S</b>            | UserInformation<br>Name: Pavel<br>Company: Stepsoft                                                                                                    |             |
|                     | T.                                                                                                    | 2           |
|                     | < Back Next> Cancel                                                                                                    |             |

фиг. 6 Копиране на файловете

Когато инсталацията на ДДС-W приключи са отваря прозорец (фиг. 7).

• Бутон Finish служи за окончателно завършване на инсталацията.

Във Входния прозорец при първоначално влизане в програмата за идентификация се използва бутон Потвърждение (фиг. 8).

| Setup Complete |                                                                  |    |                         |
|----------------|------------------------------------------------------------------|----|-------------------------|
|                | Setup has finished installing the application on your computer.  |    |                         |
|                | You may launch the application by selecting the icons installed. | r' |                         |
|                |                                                                  |    | ФИРМИ                   |
|                |                                                                  |    | ФИРМА<br>ФИРМА          |
|                | ,                                                                |    |                         |
|                |                                                                  |    |                         |
|                |                                                                  |    |                         |
|                |                                                                  |    |                         |
|                | Click Finish to complete Setup.                                  |    |                         |
| 29             |                                                                  |    |                         |
|                |                                                                  |    | ПАРОЛА ###              |
|                | < Back                                                           |    | Потвърждение Нова Фирма |
|                |                                                                  |    |                         |

фиг. 7 Приключване на инсталацията

фиг. 8 Входен прозорец на програмата

### 2. Преглед на основните функции и предимства на ДДС-W.

### 2.1. Подготовка на ДДС-W за работа.

За да може да се започне работа с продукта, е необходимо:

Да се инсталира ДДС-W (гл. I, т. 1. Инсталация на ДДС-W).

Да се стартира продукта:

• ДДС-W Professional – може да изготвя дневниците на много фирми и за това във Входния прозорец Professional може да се избират и сменят фирми, за които да се изготвят дневниците, да се създават нови или да се изтриват ненужни (гл. II, г. 4.2. Избор на фирма).

За всяка фирма по желание може да се задава парола за идентификация, която да се въвежда преди влизане в програмата (гл. II, т. 4.3. Фирмени данни).

• ДДС-W Standard – изготвя дневниците на една фирма и за това във Входния прозорец Standard е избрана фирмата, закупила продукта (гл. II, т. 4.2. Избор на фирма).

Може да се зададе парола за идентификация, която да се въвежда преди влизане в програмата (гл. II, т. 4.3. Фирмени данни).

Да се избере период, за който да се изготвят дневниците, след влизането в програмата (гл. II, 4.1. Избор на период).

Да се въведат задължителните данни за фирмата, необходими за разпечатването и предаването на дневниците, декларациите и справките на хартиен и магнитен носител (гл. II, 4.3. Фирмени данни.). Те са:

- Клон на фирмата.
- Данъчен номер. (в случай, че ще бъдат ползвани данни от предходни години)
- ДДС номер.
- Име на регистрираното лице.
- Длъжност на упълномощеното лице подписващо Справката декларация по ЗДДС.
- Име на упълномощеното лице подписващо Справката декларация по ЗДДС.
- Име на упълномощеното лице, подаващо магнитните носители.
- Дата на последна регистрация по ЗДДС.
- Да се въведат данни, необходими за разпечатването и предаването на VIES декларация. Те са:
  - Трите имена на лицето подаващо декларацията.
  - ЕГН / ЛНЧ на лицето подаващо декларацията.
  - Адрес за кореспонденция на лицето подаващо декларацията.
  - Лицето е представляващ или пълномощник.

#### 2.2. Функции при въвеждане на дневниците, работа с клонове, проверка и печат.

Функции при въвеждане на дневниците и Справка-декларация – новата версия на ДДС-W предлага няколко универсални начина за изготвяне на дневниците::

• Предвиден е ръчен начин за въвеждане на данни, като изготвящият дневниците може сам да попълва необходимата информация (гл. II, 1.1. Вход на Дневник на покупките и 1.2. Вход на Дневник на продажбите).

• Предвиден е и по-удобен и бърз начин за импортиране на данни от дискета, създадена от съответната счетоводна програма. Необходимо е файловете съдържащи информацията за дневниците да бъдат в .TXT или .DBF формат (гл. II, т. 1.5. Импорт на данни).

Работа с клонове – изпращане и приемане на данни от тях:

• За по-голямо удобство за работа с отдалечени обекти (клонове) и големи бази данни е осъществена функцията импорт на данни от клонове. По този начин се позволява да се изготвят общи дневници и обща Справка-декларация (гл. II, т. 1.6. Импорт на данни от клонове).

• За да бъде обхванат и автоматизиран изцяло процеса на обмяна на данни между клоновете на компанията и нейната централа е предвидена възможността за предаване и приемане на дневниците от клоновете по електронната поща (гл. II, т. 1.7. Е-Маіl към централа и 1.8. Е-Маil от клонове).

След като веднъж дневниците бъдат въведени по някой от изброените начини се преминава към въвеждане на данните за Справката – декларация (гл. II, т. 1.3. Вход на Справка-декларация).

Проверка на дневниците по ЗДДС – въведените данни в дневниците подлежат на два вида логическа проверка:

- Проверка за дублирани и липсващи номера (гл. II, т. 2.1. Проверка за дублирани и липсващи номера).
- Протокол за въведените данни (гл. II, т. 2.2. Протокол за въведените данни)

Също така може да се провери вече изготвена с друга програма дискета (гл. II, т. 2.3. Проверка на дискета).

Отпечатване на дневниците по ЗДДС – печата и допълнителните настройки са обяснени в следните точки от ръководството:

- гл. II, т. 3.2. Отпечатване на Дневник на покупките
- гл. II, т. 3.3. Отпечатване на Дневник на продажбите
- гл. II, т. 3.4. Отпечатване на Справка-декларация и VIES декларация.
- гл. III, т. 2. Допълнителни настройки при печат.

#### 2.3. Функции при въвеждане и редактиране на данни за контрагентите.

Данните за контрагентите на фирмата при въвеждането и редактирането им са разделени в три групи (гл. II, т. 1.4. Вход на контрагенти):

• Общи данни – включват име, ДДС/Идентификационен номер, както и данни за неговите представители (управител и лице за контакт)

• Данни, свързани с ДДС сметката на контрагента – съдържат цялата необходима банкова информация, необходими са при ползване данни от предходни години.

• Данни за координатите на контрагента – включват информация за местоположението, телефон, факс, E-mail и Web адреси на контрагента.

- Данни за контрагента, неоходими за система ИНТРСТАТ.
- Данни за контрагента, неоходими за VIES декларация.

Предвидена е възможност за търсене по всяко едно от полетата, в зависимост от това, в кое поле с данни се намира потребителя.

#### 2.4. Функции при издаване на банкови документи и електронно банкиране.

ДДС-W дава възможност на потребителите да създават и отпечатват следните банкови документи (гл. II, т. 3.6. Платежни нареждания):

• Платежно нареждане за плащане към бюджета.

• Платежно нареждане за междуфирмени разплащания.

Предвидено е в следваща версия на ДДС-W разработването на връзка с автоматизирани банкови системи и съответно възможност за осъществяване на електронно банкиране.

# II. Работа с ДДС-W.

#### 1. Входна информация.

### 1.1. Вход на Дневник на покупките. Работа с Дневник на покупките.

<u>Главно меню:</u> Въвеждане —▶ <u>Дневник на покупките</u>

За удобство при въвеждането и работата с данните се отваря един прозорец, при който в зависимост от избраното меню: Дневник на покупките или Дневник на продажбите, различна е само таблицата, в която се попълват съответните данни за покупките или продажбите.

Елементите в прозореца Дневник на покупките са следните (фиг. 9):

А) Таблица Дневник на покупките.

Ръчното въвеждане на дневника се осъществява с попълване на необходимата информация за всеки отделен документ в таблицата на прозореца, като значението на колоните е следното:

| 0.00    |                        | p. Pourrup                  |                         | _ ÁÅ                               | WWW .                   | stepso                             | oft.bg                               |                                           |                                            |                                              |                                                                                |                                              |                                                    |
|---------|------------------------|-----------------------------|-------------------------|------------------------------------|-------------------------|------------------------------------|--------------------------------------|-------------------------------------------|--------------------------------------------|----------------------------------------------|--------------------------------------------------------------------------------|----------------------------------------------|----------------------------------------------------|
| 9 E     | DHEBH                  |                             | KYTIKN                  | - M-8                              | гад нов/2               |                                    |                                      |                                           |                                            |                                              |                                                                                |                                              |                                                    |
| 2. Клон | 3. Вид на<br>документа | 4. Номер<br>на<br>документа | 5. Дата на<br>документа | 6.<br>Идентификационен<br>номер на | 7. Име на<br>контрагент | 8. Вид на<br>стоката /<br>услугата | 9. Общо<br>данъчни основи<br>+ данък | 10. ДО на<br>доставки с<br>право на пълен | 11. ДДС на<br>доставки с<br>право на пълен | 12. ДО на<br>доставки с право<br>на частичен | <ol> <li>ДДС на доставки<br/>с право на частичен<br/>данъчен кредит</li> </ol> | 14. Годишна<br>корекция по<br>чл. 73 ал. 8 и | 15. ДО при<br>придобиване на<br>стоки от посредник |
| 0000    | 1=Фактура              | 113                         | 2/01/2007               | BG121199970                        | Проба ООД               | 1 Стока                            | 660                                  | 100                                       | 20                                         | 100                                          | 10                                                                             |                                              |                                                    |
| 0000    | 1=Фактира              | 115                         | 3/01/2007               | 121199970                          | Enote OO F              | 1 Crox a                           |                                      | 100                                       | 7                                          |                                              |                                                                                |                                              |                                                    |
|         |                        |                             |                         |                                    | 110000000               |                                    |                                      | 100                                       |                                            |                                              |                                                                                |                                              |                                                    |
| *       |                        |                             |                         |                                    |                         |                                    |                                      |                                           |                                            |                                              |                                                                                |                                              |                                                    |

#### фиг. 9 Прозорец Дневник на покупките

• 2. Колона Клон – попълва се само от клонове на фирмата. Системата автоматично попълва филиала указан в прозореца Данни за регистрираното лице (гл. II, т. 4.3. Фирмени данни). В случай, че фирмата няма клонове или това са дневници на централното й управление, това поле се оставя празно или се попълва с четири нули.

• 3. Колона Вид на документа – въвежда се кода на документа или се избира от падащия списък

• 4. Колона Номер на документа – изписват се само последните (значими) цифри, а програмата автоматично запълва останалите с нули.

5. Колона Дата на документа – въвежда се във формат дд/мм/гг (ден/месец/година – последните две цифри).

• 6. Колона ДДС/Идентификационен номер на контрагента – при първоначалното въвеждане, програмата ще го запише в базата данни и при повторното въвеждане на същия ДДС/Идентификационен номер, ДДС-W автоматично ще попълва името на контрагента.

• 7. Колона Име на контрагента – въвежда се името. При повторното въвеждане на неговия ДДС/Идентификационен номер, ДДС-W автоматично ще попълва името.

- 8. Колона Вид на стоката / услугата избира се стока или услуга, но може да се въведе друго съдържание.
- 9. Колона Общо данъчни основи + данък

• 10. Колона Данъчна основа на доставки с пълен данъчен кредит – при попълването на полето, програмата автоматично преизчислява стойността на останалите полета според типа на документа.

- 11. Колона Начислен данък на доставки с пълен данъчен кредит
- 12. Колона Данъчна основа на доставки с право на частичен данъчен кредит.
- 13. Колона Начислен данък при доставки с право на частичен данъчен кредит.
- 14. Колона Годишна корекция по чл.73 ал.8 и чл. 147 ал.3 от ЗДДС.

- 15. Колона Данъчна основа при придобиване на стоки от посредник в тристранна операция.
- Под таблицата с документи се показават изчислените от програмата общи стойности по целия Дневник на покупките.
- ВНИМАНИЕ: Колони от 8 до 15 се попълват само тогава, когато типа на документа го изисква. В противен случай остават празни. Търсене на контрагент по име.
- Откриването на конкретен контрагент по име, за който да се попълни информация в дневника на покупките, става чрез
- клавиша F3.

виша F3. • Отваря се прозореца Контрагенти. Намира се търсеният доставчик, а прехвърлянето му към документа става с бутон

Избор (гл. II, т. 1.4. Вход на контрагенти).

Б) Проверка за грешки на въведените данни в таблицата.

Когато информацията, която се въвежда е некоректна по една или друга причина, ДДС-W оцветява съответният ред:

- Зелен ред показва нефаталните грешки в документа
- Розов ред показва фаталните грешки в документа

Съдържанието на грешката, информацията, която е пропусната или все още не е попълнена се показва в най-долната част на прозореца. Значението на грешките е дадено в гл. III, т. 2. Значение на грешките при въвеждане на дневниците).

В) Действия с таблицата на прозореца.

Текуща клетка на таблицата се оцветява в жълто.

Текущ ред на таблицата се отбелязва със знак ►.

- Маркиране на един ред с клик на мишката върху реда.
- Маркиране на няколко реда:
  - с натиснат клавиш Ctrl и кликове с мишката на редовете; с натиснат клавиш Shift и клавиши ≤/.

Маркираният ред (редове) се оцветява в лилаво.

- Добавяне на нов ред в дневника:
  - с клавиш Insert;
    - с клавиши / върху последния ред от таблицата;
    - с бутон 🛨 от лентата с бутони на прозореца.

• Съхраняване (записване) на данните – програмата автоматично запазва всичко въведено при преминаване на друг ред и не е необходим допълнителен запис.

- Възстановяване на предишното състояние на текущия ред:
  - с бутон 🗙 възстановяване на старото състояние;
  - с бутон 🗹 запазване на редакциите;
  - с бутон 🗨 Refresh на екрана.
- Изтриване на маркиран ред или маркирани редове:
- с клавиши Ctrl+Delete;
- с десен клик отваря се Контекстно меню, от което се избира Изтриване;
- с бутон 🗖 от лентата с бутони на прозореца.

Г) Филтър, търсене и сортиране на данните таблицата.

• Филтриране – данните в дневниците могат да бъдат сортирани по различни признаци, избирани чрез падащия списък Филтър (Error! Reference source not found.). Значението на признаците е следното:

Филтър Всички редове – по подразбиране са показани всичките редове;

Филтър С нефатални грешки – показва редовете с нефатални и фатални грешки;

Филтър С фатални грешки – показва само редовете с фатални грешки;

Филтър По текуща колона – отваря се прозореца Филтриране по колона... В него се попълва стойност, според която ще останат само редовете, които я съдържат в текущатата колона (фиг. 9):

| 2000  |  |
|-------|--|
| 10000 |  |
|       |  |

фиг. 10 Въвеждане на стойност за филтъра

🚨 Потвърждаване на действията (данните) – с бутон OK/Enter

🚨 Затваряне на прозореца и отказване от действията (промените) – с бутон Отказ/х

- Произволен филтър позволява въвеждането на по-сложни филтри, но изисква познаване на структурата на приложението (гл. III, т. 1. Съхраняване, разположение, структура на данните.);
  - Филтър Дублирани документи в дневника ще останат само документите с еднакви полета: Контрагент, Номер и Дата. • Търсене на данни по следните два начина:
- Търсене по текущата колона извършва се търсене на данни чрез бутона M. Отваря се прозореца Търсене по колона, в който се въвежда на търсения текст или сума (фиг. 11).

| сене по 8. Име на | до  | C |
|-------------------|-----|---|
| сене по в. име на | åð. | X |

| Въведете | номер на ред |  |
|----------|--------------|--|
| 265      |              |  |
| _        |              |  |

фиг. 11 Попълване на условие за търсене фиг. 12 Въвеждане на номер за търсене

👃 Потвърждаване на действията (данните) – с бутон 👭/Enter

Эатваряне на прозореца и отказване от действията (промените) – с бутон х

При извършване на търсенето курсорът се позиционира на първият намерен елемент, отговарящ на зададеното условие. При повторен М/Enter, на следващия и т.н.

Търсене по номер на реда – подходящо е да се използва след изготвяне на Протокола за въведените данни, където фигурира и номера на реда с грешка. Иизвършва се търсене на документ по номера на реда, в който е въведен в съответния дневник. Това става чрез бутона Ред \_/\_ (до бутона ) (Error! Reference source not found.).

Отваря се прозореца Търсене по пореден номер за въвеждане на реда (фиг. 12)

- Потвърждаване на действията (данните) с бутон OK/Enter
- Эатваряне на прозореца и отказване от действията (промените) с бутон Отказ/х

• Сортиране – всеки дневник може да бъде сортиран по която и да е колона от таблицата с клик на мишката върху нейното име. Възстановяването на сортировката по ред на въвеждане става с клик върху неномерираната първа колона.

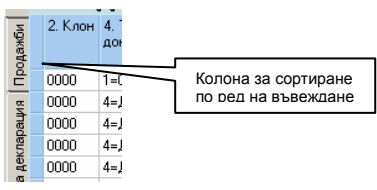

фиг. 13 Възстановяване на сортировката по ред на въвеждане

Д) Печат на дневниците, декларациите и справките.

За да се разпечатат дневниците, декларациите и справките се използват следните бутони (Error! Reference source not found.):

• Бутон Печат 🖾 – дневника излиза в режим Print Preview. Преди да се разпечата, трябва да се смени формата на страницата от Portrait на Landscape (гл. II, т. 4.4. Настройки на печата).

• Бутон Протокол 🔲 – отпечатва се справка протокол за въведените данни. Описани са общите суми по дневниците, както и фаталните и нефатални грешки.

• Бутон Платежно нареждане — платежното нареждане към документа (маркираните документи) излиза в режим Print Preview за отпечатване. Използва се за междуфирмени разплащания (гл. II, т. 3.6. Платежни нареждания).

• Бутон Експорт към Excel 🖾 – експортира целия дневник към MS Excel.

#### 1.2. Вход на Дневник на продажбите. Работа с Дневник на продажбите.

#### Главно меню: Въвеждане — Дневник на продажбите

За удобство при въвеждането и работата с данните се отваря един прозорец, при който в зависимост от избраното меню: Дневник на покупките или Дневник на продажбите, различна е само таблицата, в която се попълват съответните данни за покупките или продажбите.

Елементите в прозореца Дневник на продажбите са следните (фиг. 14):

А) Таблица Дневник на продажбите.

Ръчното въвеждане на дневника се осъществява с попълване на необходимата информация за всеки отделен документ в таблицата на прозореца, като значението на колоните е следното:

| 30                             | • 🖾 •                           | Филтър Вси                             | ки редове                          | - 44                                             | Per                             | нов/2                                    |                     |                                   |                                            |                               |                                   |                          |                                |                                   |                                 | 4 4                                |                          |                                    | ×c                      |
|--------------------------------|---------------------------------|----------------------------------------|------------------------------------|--------------------------------------------------|---------------------------------|------------------------------------------|---------------------|-----------------------------------|--------------------------------------------|-------------------------------|-----------------------------------|--------------------------|--------------------------------|-----------------------------------|---------------------------------|------------------------------------|--------------------------|------------------------------------|-------------------------|
|                                | Дн                              | ЕВНИК                                  | прода                              | жби                                              |                                 |                                          |                     |                                   |                                            |                               |                                   |                          |                                |                                   |                                 |                                    |                          |                                    |                         |
| 8. Вид<br>стока<br>услуга      | α, на 9.0<br>ата/ на<br>ата об/ | Общ размер<br>1 ДО за<br>ілагане с ДДС | 10. Есички<br>начислен<br>ДДС      | 11. ДО на обла<br>продажби със<br>20%            | гаемите 12.<br>ставка за<br>кол | Начислен ДДС<br>цоставките по<br>она 11  | 13. ДО<br>на<br>ВОП | 14. ДО на<br>получени<br>доставки | 15. Начислен<br>ДДС за ВОП<br>и доставки   | 16.<br>Начислен<br>данък 20%, | 17. ДО на<br>облагаем<br>доставки | 18.<br>Начисле<br>ДДС за | 19. ДО на<br>доставкити<br>със | 20. ДО на<br>вътрешно<br>доставки | 21. ДО на<br>доставки<br>по чл. | 22. ДС на<br>доставки<br>на услуги | 23. ДО<br>на<br>доставки | 24. ДО на<br>освободен<br>доставки | 25. ДО<br>на<br>доставі |
| Услуг.                         | а                               | 101                                    | ) 8                                | 3                                                | 100                             | 20                                       | 100                 | 100                               | 36                                         | 20                            | 100                               | ) 7                      | 200                            | 200                               | 210                             | 220                                | 230                      | 240                                | 250                     |
| Стока                          |                                 | 10                                     | )                                  | 7                                                |                                 |                                          |                     |                                   |                                            |                               | 100                               | ) 7                      |                                |                                   |                                 |                                    |                          |                                    |                         |
|                                |                                 |                                        |                                    | general and the second second                    |                                 |                                          |                     |                                   |                                            |                               |                                   |                          |                                |                                   |                                 |                                    |                          |                                    |                         |
|                                |                                 |                                        |                                    |                                                  |                                 |                                          |                     |                                   |                                            |                               |                                   |                          |                                |                                   |                                 |                                    |                          |                                    |                         |
| ów pr                          | THE REAL                        |                                        | 10.00 00                           |                                                  | 100.0                           |                                          |                     | 100.00                            | ППС - 80П ис                               |                               | 20.00                             |                          |                                |                                   |                                 |                                    |                          |                                    |                         |
| ющ ра                          | азмер на                        | a _D0 1"                               | 10.00 Д0<br>90.00 На               | със ставка 20%                                   | 100.00                          | ДО на В(                                 | DN                  | 100.00                            | ДДС - ВОП, ч/<br>20% ПЛС -                 | 1. 82                         | 20.00                             |                          |                                |                                   |                                 |                                    |                          |                                    |                         |
| )<br>Эбщ ра<br>бщо на<br>ЛО ст | азмер на<br>ачислен Д           | адо 1 <sup>°</sup><br>ддс<br>а 7%      | 10.00 ДО<br>90.00 Нач<br>200.00 Ди | със ставка 20%<br>ислен ДДС 20%<br>със ставка 0% | 100.00<br>20.00<br>20.00        | ДО на В(<br>ДО по чл. 8<br>ДО по чл. 140 | DN<br>2             | 100.00<br>100.00<br>210.00        | ДДС - ВОП, чл<br>20% ДДС -<br>ДО по чл. 6: | 1. 82<br>други<br>9 ал 2      | 20.00<br>36.00<br>230.00          |                          |                                |                                   |                                 |                                    |                          |                                    |                         |

фиг. 14 Прозорец Дневник на продажбите

• 2. Колона Клон – попълва се само от клонове на фирмата. Системата автоматично попълва филиала указан в прозореца Данни за регистрираното лице (гл. II, т. 4.3. Фирмени данни). В случай, че фирмата няма клонове или това са дневници на централното й управление, това поле се оставя празно или се попълва с четири нули.

• 3. Колона Вид на документа – въвежда се кода на документа или се избира от падащия списък. Видовете документи в програмата имат следните кодове:

• 4. Колона Номер на документа – изписват се само последните (значими) цифри, а програмата автоматично запълва останалите с нули.

• 5. Колона Дата на документа – въвежда се във формат дд/мм/гг (ден/месец/година – последните две цифри).

 6. Колона ДДС/Идентификационен номер на контрагента – при първоначалното въвеждане, програмата ще го запише в базата данни и при повторното въвеждане на същия ДДС/Идентификационен номер, ДДС-W автоматично ще попълва името на контрагента.

• 7. Колона Име на контрагента – въвежда се името. При повторното въвеждане на неговия ДДС/Идентификационен номер, ДДС-W автоматично ще попълва името.

• 8. Колона Вид на стоката / услугата – избира се стока или услуга, но може да се въведе друг предмет на сделката.

\*\*\* Колони от 2 до 8 се попълват еднотипно в дневник Продажби и дневник Покупки.

• 9. Колона Общ размер на ДО за облагане с ДДС – при попълването на полетата за ДО, които според типа на документа формират тази стойност, програмата автоматично преизчислява стойността на полето.

• 10. Колона Всичко начислен ДДС - при попълването на полетата за ДДС, програмата автоматично преизчислява стойността на полето.

- 11. Колона Данъчна основа на облагаемите продажби със ставка 20%.
  - 12. Колона Начислен ДДС за доставките по колона 11.
  - 13. Колона ДО на ВОП (Вътреобщностни придобивания на стоки).
  - 14. Колона ДО на получени доставки по чл. 82 ал. 2-5 от ЗДДС.
    - 15. Колона Начислен ДДС за ВОП и доставките по колона 14.
  - 16. Колона Начислен данък 20% предвиден в закона в другислучай.

- 17. Колона Данъчна основа на облагаемите доставки със ставка 7%.
- 18. Колона Начислен ДДС за доставките по колона 17.
- 19. Колона Данъчна основа на облагаемите доставки със ставка 0% по глава трета от ЗДДС.
- 20. Колона Данъчна основа на вътрешнообщностни доставки.
- 21. Колона Данъчна основа на доставки по чл. 140, 146 и 173 ал. 1 и 4 от ЗДДС.
- 22. Колона Данъчна основа на доставки на услуги по чл. 22-24 в друга държава членка.
- 23. Колона Данъчна основа на доставки по чл. 69 ал. 2 от ЗДДС.
- 24. Колона Данъчна основа на освободени доставки и освободени ВОП.
- 25. Колона Данъчна основа на доставки като посредник в тристранни операции.
- Под таблицата с документи се показават изчислените от програмата общи стойности по целия Дневник на продажбите.

ВНИМАНИЕ: Колони от 8 до 25 се попълват само тогава, когато типа на документа го изисква. В противен случай остават празни.

- Търсене на контрагент по име.
- Откриването на конкретен контрагент по име, за който да се попълни информация в дневника на покупките, става чрез клавиша F3.
- Отваря се прозореца Контрагенти. Намира се търсеният доставчик, а прехвърлянето му към документа става с бутон Избор (гл. II, т. 1.4. Вход на контрагенти).
  - Б) Проверка за грешки на въведените данни в таблицата.
  - Когато информацията, която се въвежда е некоректна по една или друга причина, ДДС-W оцветява съответният ред:
    - Зелен ред показва нефаталните грешки в документа
    - Розов ред показва фаталните грешки в документа •

Съдържанието на грешката, информацията, която е пропусната или все още не е попълнена се показва в най-долната част на прозореца. Значението на грешките е в приложението на ръководството (гл. III, т. 2. Значение на грешките при въвеждане на дневниците).

### В) Действия с таблицата на прозореца.

Текуща клетка на таблицата се оцветява в жълто.

Текущ ред на таблицата се отбелязва със знак ►.

- Маркиране на един ред с клик на мишката върху реда.
- Маркиране на няколко реда:
  - с натиснат клавиш Ctrl и кликове с мишката на редовете;
- с натиснат клавиш Shift и клавиши ≤,/.

Маркираният ред (редове) се оцветява в лилаво.

- Добавяне на нов ред в дневника:
- с клавиш Insert;
  - с клавиши / върху последния ред от таблицата;
  - с бутон 🕈 от лентата с бутони на прозореца.
- Съхраняване (записване) на данните програмата автоматично запазва всичко въведено при преминаване на друг ред и не е необходим допълнителен запис.
- - Възстановяване на предишното състояние на текущия ред:
    - с бутон 🗙 възстановяване на старото състояние; с бутон 🛩 запазване на редакциите;

    - с бутон 🗨 Refresh на екрана.
  - Изтриване на маркиран ред или маркирани редове:
    - с клавиши Ctrl+Delete:
    - с десен клик отваря се Контекстно меню, от което се избира Изтриване;
    - с бутон 🗖 от лентата с бутони на прозореца.

#### Г) Филтър, търсене и сортиране на данните таблицата.

Филтриране – данните в дневниците могат да бъдат сортирани по различни признаци, избирани чрез падащия списък Филтър (фиг. 14). Значението на признаците е следното:

- Филтър Всички редове по подразбиране са показани всичките редове;
  - Филтър С нефатални грешки показва редовете с нефатални и фатални грешки;
  - Филтър С фатални грешки показва само редовете с фатални грешки;

Филтър По текуща колона – отваря се прозореца Филтриране по колона... В него се попълва стойност, според която ще останат само редовете, които я съдържат в текущатата колона (фиг. 15).

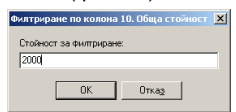

фиг. 15 Въвеждане на стойност за филтъра

- Потвърждаване на действията (данните) с бутон OK/Enter Δ
- Затваряне на прозореца и отказване от действията (промените) с бутон Отказ/х

Произволен филтър – позволява въвеждането на по-сложни филтри, но изисква познаване на структурата на приложението (гл. III, т. 1. Съхраняване, разположение, структура на данните.);

- Филтър Дублирани документи в дневника ще останат само документите с еднакви полета: Контрагент, Номер и Дата. Търсене на данни по следните два начина:

Търсене по текущата колона – извършва се търсене на данни чрез бутона 🙆. Отваря се прозореца Търсене по колона, в който се въвежда на търсения текст или сума (фиг. 16).

| Търсене по 8. | Име на дос |
|---------------|------------|
| [             | ∦4 ×       |

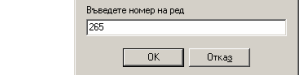

фиг. 16 Попълване на условие за търсене фиг. 17 Въвеждане на номер за търсене

- Потвърждаване на действията (данните) с бутон М/Enter Д
- Затваряне на прозореца и отказване от действията (промените) с бутон х А

При извършване на търсенето курсорът се позиционира на първият намерен елемент, отговарящ на зададеното условие. При повторен М/Enter, на следващия и т.н.

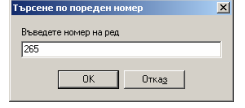

Търсене по номер на реда – подходящо е да се използва след изготвяне на Протокола за въведените данни, където фигурира и номера на реда с грешка. Иизвършва се търсене на документ по номера на реда, в който е въведен в съответния дневник. Това става чрез бутона Ред \_/\_ (до бутона )) (фиг. 14).

Отваря се прозореца Търсене по пореден номер за въвеждане на реда (фиг. 17).

🚨 Потвърждаване на действията (данните) – с бутон ОК/Enter

Эатваряне на прозореца и отказване от действията (промените) – с бутон Отказ/х

• Сортиране – всеки дневник може да бъде сортиран по която и да е колона от таблицата с клик на мишката върху нейното име. Възстановяването на сортировката по ред на въвеждане става с клик върху неномерираната първа колона.

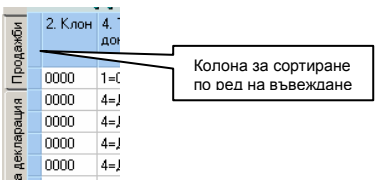

фиг. 18 Възстановяване на сортировката по ред на въвеждане

Д) Печат на дневниците, декларациите и справките.

За да се разпечатат дневниците, декларациите и справките се използват следните бутони (фиг. 14):

• Бутон Печат 🗁 – дневника излиза в режим Print Preview. Преди да се разпечата, трябва да се смени формата на страницата от Portrait на Landscape (гл. II, т. 4.4. Настройки на печата)

• Бутон Протогол 🔲 – отпечатва се справка протокол за въведените данни. Описани са общите суми по дневниците, както и фаталните и нефатални грешки.

• Бутон Платежно нареждане — платежното нареждане към документа (маркираните документи) излиза в режим Print Preview за отпечатване. Използва се за междуфирмени разплащания (гл. II, т. 3.6. Платежни нареждания).

• Бутон Експорт към Ехсеl 🖾 – експортира целия дневник към MS Excel.

### 1.3. Вход на Справка-декларация и VIES декларация. Работа със Справка-декларация.

Главно меню: Въвеждане — Справка-декларация

Елементите в прозореца Справка-декларация (фиг. 19) са следните:

А) Таблица с Раздели:

• Клетките в раздели А, Б и В се попълват автоматично. Данните в тях се извличат от Дневника на покупките и Дневника на продажбите.

- Коефициента К се изчислява до седмия знак след десетичната запетая, както е изискването в ЗДДС.
- Раздели Б (клетка 33) по подразбиране има стойност 1, може да се изменя от потребителя

• Раздели Г и Д (клетки 71, 72, 80, 81 и 82) се попълват от потребителя. Когато не не е необходимо да се попълва някоя от тях, клетката остава с нули.

Б) Бутони в прозореца Справка-декларация.

• Бутон Запис 🗳 – записва справката и въведените суми. Трябва да са попълнени клетките 71, 72, и 80 в раздели Г и Д.

• Бутон Платежно нареждане 🔳 – платежното нареждане към документа излиза в режим Print Preview за отпечатване.

Използва се за разплащане с бюджета (гл. II, т. 3.6. Платежни нареждания). • Бутон Печат на Справка-декларация 🖾 – справката излиза в режим Print Preview. Натиска се още веднъж иконата с

принтера на новия екран. Появяват се настройките на принтера, където можете да укаже броя копия. Натиска се Print. Печатната форма на Справката декларация е съобразен с най-новите изисквания по ЗДДС. Изгледа на разпечатката може да се види и от меню Предаване на данни за ДА / печат на Справка декларация. (гл. II, т. 3.4. Печат на Справка-декларация).

Елементите в прозореца VIES декларация (фиг. 20) са следните:

• Бутон Печат на VIES декларация — декларацията излиза в режим Print Preview. Натиска се още веднъж иконата с принтера на новия екран. Появяват се настройките на принтера, където можете да укаже броя копия. Натиска се Print. Изгледа на разпечатката може да се види и от меню Предаване на данни за ДА / печат на VIES декларация. (гл. II, т. 3.4. Печат на Справкадекларация / VIES декларация.

| <b>a</b> 0 | рганизация: STEP SOFT — Текущ по                                               | ериод: 01 - 2007                                                       |                                                                               |               |          |
|------------|--------------------------------------------------------------------------------|------------------------------------------------------------------------|-------------------------------------------------------------------------------|---------------|----------|
| Въве       | ждане ДДС Въвеждане Интрастат                                                  | Справки Предаване - ДА                                                 | <ul> <li>Предаване - НАП Настройки и серви:</li> </ul>                        | з Помощ Изход |          |
| Изл<br>За  | езе нова версия 7.3.0.13 на win<br>познайте се с S-Accou<br>Счетоводен продук  | ndds-f. Щракнете <u>тук</u> за<br>nt v. <b>7:</b><br>г, хармонизиран с | а актуализация.<br>европейските изисквания                                    |               |          |
| ЦКИ        | \$ 😓                                                                           |                                                                        |                                                                               |               | ×        |
| Поку       | СПРАВКА ДЕКЛА                                                                  | РАЦИЯ                                                                  |                                                                               |               |          |
| NDM        | - с право на пълен данъчен кредит                                              | 200.00 31                                                              | ДДС с право на пълен данъчен<br>кредит                                        | 27.00 41      | <u>_</u> |
| Трода:     | - с право на частичен данъчен<br>кредит                                        | 100.00 32                                                              | АДС с право на частичен данъчен<br>кредит                                     | 10.00 42      |          |
| L Bhu      |                                                                                |                                                                        | Годишна корекция по чл. 73, ал.8 (+/-) и по чл. 147, ал. 3 от ЗДДС            | 0.00 43       |          |
| (eknapai   | Коефициент по чл. 73, ал. 5 от<br>ЗДДС                                         | 1.00 33                                                                | Общо данъчен кредит<br>(кл.41 + кл.42 x кл.33 + кл.43)                        | 37.00 40      |          |
| BKa д      | Раздел В: Резултат за периода                                                  | ÷                                                                      |                                                                               | 5             |          |
| Спра       | <b>ДДС за внасяне</b><br>(кл. 20 · кл. 40) >= 0                                | 53.00 50                                                               | <b>ДДС за възстановяване</b><br>(кл. 20 · кл. 40) < 0                         | 0.00 60       |          |
| вип        | Раздел Г: ДДС за внасяне                                                       |                                                                        |                                                                               |               |          |
| Деклара    | Данък за внасяне от кл.50,<br>приспаднат по реда на чл. 92,<br>ал.1 от ЗДДС    | 0.00 70                                                                | Данък за внасяне от кл. 50,<br>внесен ефективно                               | 0.00 71       |          |
| AES.       | Раздел Д: ДДС, подлежащ на в                                                   | ьзстановяване                                                          |                                                                               |               |          |
| ~          | Съгласно чл. 92, ал.1 в<br>45-дневен срок от подаването<br>на тази декларация  | 0.00 80                                                                | Съгласно чл. 92, ал.3 в<br>30-дневен срок от подаването<br>на тази декларация | 0.00 81       |          |
|            | Съгласно чл. 92, ал. 4 в<br>30-дневен срок от подаването<br>на тази декларация | 0.00 82                                                                |                                                                               |               | -        |
|            | на гази докларация                                                             |                                                                        |                                                                               |               |          |

фиг. 19 Прозорец Справка-декларация

| еждане ДД⊂                                                                   | Въвеждане Интрастат                                                                                                    | Справки Предава                     | не - ДА Предаване -                                                                          | НАП Настройки и сервиз                                                                                       | Помощ Изход                                                |
|------------------------------------------------------------------------------|----------------------------------------------------------------------------------------------------|-------------------------------------|----------------------------------------------------------------------------------------------|----------------------------------------------------------------------------------------------------|------------------------------------------------------------|
| іезе нова і                                                                  | зерсия <mark>7.3.0.13</mark> на winc                                                                                                    | dds-f. Щракнете                     | <u>тук</u> за актуализац                                                                     | ия                                                                                                    |                                                            |
| - <mark>Offic</mark>                                                         | e Enterprise                                                                                                    | Цялостно у<br>търговски и           | правление на пр<br>финансови рес                                                             | оизводствените,<br>урси във фирмата                                                                          |                                                            |
| 8                                                                            |                                                                                                    |                                     |                                                                                              |                                                                                                    |                                                            |
| VI                                                                           | ES <b>ДЕКЛАРАЦИ</b>                                                                                                    | เส                                  |                                                                                              |                                                                                                    |                                                            |
| В. Извърш                                                                    | ени вътреобщностни дос                                                                                                    | тавки на стоки, ј                   | цоставки на стоки и                                                                          | ато посредник в тристран                                                                                     | нна операция,                                              |
| както и до                                                                   | ставка на услуги по чл.2                                                                                                    | 1, ал.3, и чл. 22 -                 | 24 ЗДДС с място н                                                                            | а изпълнение на територ                                                                                      | ията на                                                    |
| appurpt as pas                                                               | кава членка, по които по                                                                                                    | лучатели са реги                    | стрирани за целите                                                                           | на ДДС лица в друга дър                                                                                      | эжава членка.                                              |
| what a wohy                                                                  |                                                                                                    | -                                   |                                                                                              |                                                                                                    |                                                            |
| друга д вря                                                                  |                                                                                                    |                                     |                                                                                              |                                                                                                    | U                                                          |
| друга доря<br>Данъчна о                                                      | снова - общо в лева (сума на                                                                                                    | 6                                   | 70.00 01                                                                                     |                                                                                                    | (/                                                         |
| Дантычна оч<br>колони к3+                                                    | снова - общо в лева (сума на<br>к4 + к5), в това число                                                                                                    | 6                                   | 70.00 01                                                                                     |                                                                                                    |                                                            |
| Данъчна о<br>колони к3+<br>данъчна о                                         | снова - общо в лева (сума на<br>к4 + к5), в това число<br>снова на ВОД<br>сасиа К3)                                                                                    | 6                                   | 70.00 01<br>00.00 17                                                                         |                                                                                                    |                                                            |
| Данъчна о<br>колони к3+<br>данъчна о<br>( сума на к                          | снова - общо в лева (сума на<br>к4 + к5), в това число<br>снова на 80Д<br>олона К3)                                                                                    | 6                                   | 70.00 01<br>00.00 17                                                                         |                                                                                                    |                                                            |
| Данъчна о<br>колони к3+<br>данъчна о<br>( сума на к<br>Общ брой р            | снова - общо в лева (сума на<br>к4 + к5), в това число<br>снова на ВОД<br>олона К3)<br>редове в декларацията                                                           | 6<br>2<br>                          | 70.00 01<br>00.00 17<br>1 02                                                                 |                                                                                                    |                                                            |
| Данъчна о<br>колони к3+<br>данъчна о<br>(сума на к<br>Общ брой р             | снова - общо в лева (сума на<br>к4 + к5), в това число<br>снова на ВОД<br>олона К3)<br>редове в декларацията                                                           |                                     | 70.00 01<br>00.00 17<br>1 02                                                                 |                                                                                                    |                                                            |
| Данъчна о<br>колони к3+<br>данъчна о<br>(сума на к<br>Общ брой р<br>№ на ред | снова - общо в лева (сума на<br>к4 + к5), в това число<br>снова на ВОД<br>олона К3)<br>редове в декларацията<br>ИН по ДДС на<br>получателя/придобиващия<br>(вкл.знака) | вътреобщностни<br>доставки на стоки | 70.00 01<br>00.00 17<br>1 02<br>Доставки на стоки<br>като посредник в<br>тристранна операция | Доставки на услуги по<br>чл.22-24 от ЗДДС с място на<br>изпълнение на територията<br>на друга държава членка | Данъчен период, през<br>който данъкът е станал<br>изискуем |

фиг. 20 Прозорец VIES декларация

1.4. Вход на контрагенти. Работа с контрагенти.

Главно меню: Въвеждане — Контрагенти

Въвеждането на нови контрагенти на фирмата, изтриването на ненужни или нанасянето на корекции в техните данни се извършва в Прозореца Контрагенти (фиг. 21).

| 🙀 Контрагенти               |                                | ×                  |
|-----------------------------|--------------------------------|--------------------|
| 💽 💿 🏘 Търсене по идентифик. | номер (F7)                     | ✓ % C <sup>2</sup> |
| Име Нов контрагент          | Проба ООД                      |                    |
|                             | Общи Банкова Сметка Координати |                    |
| Проба ООД                   | Идент. / ДДС номе              | р на новия         |
|                             | Идент. / ДДС Номер             |                    |
|                             |                                |                    |
|                             |                                |                    |
|                             |                                |                    |
|                             |                                |                    |
|                             |                                |                    |
|                             |                                |                    |
|                             | -                              |                    |
|                             | Представители                  | 1                  |
|                             | <b>УПРАВИТЕЛ</b>               | ЛИЦЕ ЗА КОНТАКТ    |
|                             | Име                            | Име                |
|                             | Телефон                        | Телефон            |
|                             | стяла Ацрес                    | стимис Адрес       |
|                             |                                |                    |
|                             |                                |                    |

фиг. 21 Работа в прозорец Контрагенти

А) Добавяне на нов контрагент — с бутон Нов контрагент 📩 курсурът се позиционира в текстовото поле ДДС/Идентификационен номер на страницата Общи за попълване на данните на новия контрагент.

• Страница Общи – попълват се тестовите полета ДДС/Идентификационен номер. След въвеждането на Идентификационния номер, ДДС-W проверява дали фирма с такъв номер вече не е въведена и така не се допуска дублиране на контрагенти:

Сгрешен ДДС/Идентификационен номер – полето остава жълто.

Валиден ДДС/Идентификационен номер – полето става бяло. Съхраняване на информацията се извършва с бутон 🗐. Отказване от въведената информация се извършва с бутон 🕨

Съществуващ ДДС/Идентификационен номер - когато програмата намери съществуващ в базата ДДС/Идентификационен номер, уведомява за това чрез съобщение.

• Текстово поле Име на контрагента – след като е въведен ДДС/Идентификационен номер, програмата позиционира курсора в полето за попълване на наименованието на фирмата.

• Страница ДДС сметка – попълва се информацията, свързана с ДДС сметката на контрагента в текстовите полета Банка, Банков код, Адрес на банката, E-mail адрес (фиг. 22). Ползва се при работа с данни от предходни години.

| БАНКОВ КОД<br>ДДС СМЕТКА<br>АДРЕС НА БАНКАТА |
|----------------------------------------------|
| ДДС СМЕТКА<br>АДРЕС НА БАНКАТА               |
| АДРЕС НА БАНКАТА                             |
|                                              |
| <u>×</u>                                     |
| E-MAIL Agpec                                 |

фиг. 22 Страница ДДС сметка

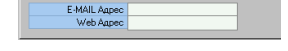

фиг. 23 Страница Координати

 Страница Координати – попълват се координатите на контрагента в текстовите полета Град, Пощенски код, Адрес, Телефон/факс, E-mail/web адрес (фиг. 23).

• Страница Представители – попълва се допълнителна информация, свързана с представителите на контрагента (фиг. 24).

| едставители      |                 |
|------------------|-----------------|
| <b>УПРАВИТЕЛ</b> | ЛИЦЕ ЗА КОНТАКТ |
| Име              | Име             |
| Телефон          | Телефон         |
| E-MAIL Agpec     | E-MAIL Agpec    |

| Потвър | ждение                                    | j |
|--------|-------------------------------------------|---|
| 2      | Желаете ли изтриване на избраната фирма ? |   |
|        | <u>Да</u> <u>Н</u> е                      |   |

фиг. 24 Представители на контрагентите

фиг. 25 Съобщение за потвърждение

Бутон Запис на промените 🗹 – служи за потвърждаване на промените по текущата фирма.

Бутон Отказ от промените 🗙 – служи за отказване от направени промени по текущата фирма.

Бутон Обновяване на данните 🕿 – служи за зареждане на данните от последното потвърждение за текущата фирма.

Б) Изтриване на контрагент – с бутон Изтриване 🖾, маркирания (избрания) контрагент в таблицата Име на контрагента се изтрива, след като програмата показва съобщение за потвърждаване на действието (фиг. 25).

Потвърждаване на действията (данните) – с бутон Да/Enter
 Затваряне на прозореца и отказване от действията (промени)

3 Затваряне на прозореца и отказване от действията (промените) – с бутон Не/х

В) Намиране на контрагент по ДДС/Идентификационен номер — с бутон и поле Търсене 🛍.

В полето Търсене се изписва номера и се потвърждава търсенето с бутона Търсене. Когато програмата намери контрагент с този ДДС/Идентификационен номер, позиционира курсора върху името му и визуализира данните за него в страницата Общи. След приключване на работа с контрагентите, направените промени могат да бъдат съхранени или да се затвори прозореца:

Съхраняване (записване) на данните (настройките) – с бутон ОК

А

- ⊖ Затваряне на прозореца и отказване от действията (промените) с бутон Изход/х
  - ВНИМАНИЕ: За улеснение при работата, списъка с контрагентите се допълва автоматично, когато се въвеждат данни (име и ДДС/Идентификационен номер) за нови контрагенти в дневника за покупки или продажби. Програмата проверява при попълването на дневниците дали тези контрагенти присъстват и когато не ги открие ги попълва в списъка с контрагенти.

Може да се правят справки за издадени документи от и към даден контрагент в текущия период (гл. II, т. 2.4. Справка за контрагент).

#### 1.5. Импорт на данни.

#### Главно меню: Въвеждане — Мипорт TXT / DBF

ДДС-W прави два вида импорт: от текстов формат (.TXT) или от табличен (.DBF). И в двата случая се изисква указване на пътя до файлове с имена pokupki.txt (.dbf) и/или prodagbi.txt (.dbf). Структурата на тези файлове трябва да е идентична с тази, която се изисква от Правилника за прилагане на ЗДДС.

Импортът на документи се осъществява чрез посочване на необходимите параметри в прозореца Импортиране (фиг. 26):

| ипортиране     |       |        |          |
|----------------|-------|--------|----------|
| Тип на импорта | TXI - |        |          |
| Път до данните | a:\   |        | <b>2</b> |
|                |       |        |          |
|                |       | Импорт | Отказ    |
|                |       |        | 011/00   |

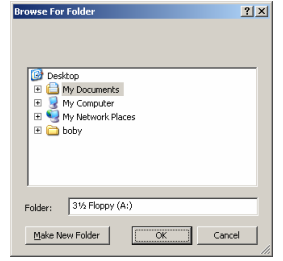

фиг. 26 Импорт на данни

фиг. 27 Посочване на пътя до данните

А) Падащ списък Тип на импорта – избира се типа: ТХТ или DBF.

Б)Текстово поле Път до данните – пътя се изписва или чрез бутона 🖻 се отваря прозорец, за неговото посочване до папката, където се намират файловете pokupki.txt (.dbf) u/uлu prodagbi.txt (.dbf) (фиг. 27). Потвърждаване на действията (данните) – с бутон OK/Enter

- Эатваряне на прозореца и отказване от действията (промените) с бутон Cancel/х
- В) Начало на импорта или отказване от импорт:
- В) начало на ампорта ила отказвате от ампорта.
  А Импортиране (приемане) на данните с бутон Импорт.
  - Затваряне на прозореца и отказване от действията (промените) с бутон Отказ/х
    - При стартиране на импорта се изчаква докато той приключи.
      - Когато програмата не намери търсените файлове в указаната папка излиза съобщение (фиг. 28).

|          | Windds | ×                                             |
|----------|--------|-----------------------------------------------|
| Windds 🙁 | 8      | Ред нокер 1 -> Невалиден данъчен нокер '-□aS□ |
| CK       |        | ОК)                                           |
|          | <br>   |                                               |

фиг. 28 Съобщение за липсващ файл фиг. 29 Неправилна структура

• Когато файловете pokupki.txt (.dbf) и/или prodagbi.txt (.dbf) се намират в посочената папка, но структурата им не отговаря на изискванията на програмата за импорт се появява съобщение, в което се описва реда и полето с неправилно въведената информация (фиг. 29).

• Когато програмата намери нужните данни и импорта е извършен се появява прозореца Данни за импорт. Отбелязани са фатални/нефатални грешки и може да се извършва корекция на документиге (фиг. 30).

Прехвърлянето на данните в дневниците се извършва чрез бутон Прехвърляне в покупки и продажби, който отваря Print Preview на Справка протокол (гл. II, т. 2.2. Протокол за въведените данни). Данните ще се прехвърлят дори да има фатални грешки.

Прекратяването на импорта без да се отрази информацията в дневниците се извършва с бутон Прекратявае на импорта

| 불 д    | анни за і  | импорт                 |           |                   |                         |                      |                              |        |                |                          | _ 🗆 🗵      |
|--------|------------|------------------------|-----------|-------------------|-------------------------|----------------------|------------------------------|--------|----------------|--------------------------|------------|
| Пр     | ехвърля    | не в покуг             | тки и про | цажби Пре         | 👿<br>кратяване н        | а импор              | та                           |        |                |                          |            |
| Я      | ۳ 🍣        | 😢 Филт                 | ор Всички | і редове          | - #4                    | Ред                  | 1/2                          |        | <b>I A</b>     | ► ► +                    | ר א פי     |
| Покуг  |            | дневн                  | ик п      | окупки            |                         |                      |                              |        |                |                          |            |
| одажби | 2. Клон    | 3. Вид на<br>документа | 4. Ho     | мер на документа  | 5. Дата на<br>документа | 6. Идент<br>номер на | ификационен<br>а контрагента | 7. Име | на контрагента | 8. Вид на ст<br>услугата | гоката / 🔺 |
| ÊÞ     | 0000       | 1=Фактура              | 113       |                   | 02/01/2007              | 12119997             | 70                           | Проба  | оод            | Стока                    |            |
|        | 0000       | 1=Фактура              | 115       |                   | 03/01/2007              | BG12119              | 9970                         | Проба  | оод            | Стока                    |            |
|        |            |                        |           |                   |                         |                      |                              |        |                |                          | _          |
|        |            |                        |           |                   |                         |                      |                              |        |                |                          | ▶          |
| 0      | ) бща стоі | йност                  | 1659.00   | ДО - пълен дан. к | редит                   | 200.00               | ДДС - пълен                  | кредит | 27.00          |                          |            |
| _      |            |                        |           | ДО - част. дан. к | редит                   | 100.00               | ДДС - частич                 | юн ДК  | 10.00          | Год. корекция            | 0.00       |
|        |            |                        |           |                   |                         |                      |                              |        |                |                          |            |

#### фиг. 30 Импортирани данни

Прозореца Данни за импорт и работата в него са аналогични на прозорците Дневник на покупките и продажби (гл. II, т. 1.1. Вход на Дневник на покупките или 1.2. Вход на Дневник на продажбите). Импортираните данни също могат да бъдат филтрирани и разпечатвани, както дневниците.

#### 1.6. Импорт на данни от клонове.

#### Главно меню: Въвеждане - Импорт от клонове

ДДС-W прави два вида импорт: от текстов формат (.TXT) или от табличен (.DBF). И в двата случая се изисква указване на пътя до файлове с имена pokupki.txt (.dbf) и/или prodagbi.txt (.dbf). Структурата на тези файлове трябва да е идентична с тази, която се изисква от Правилника за прилагане на ЗДДС.

Импортът на документи се осъществява чрез посочване на необходимите параметри в прозореца Импортиране от клон/клонове (фиг. 31):

| Тип на импорта   | TXT                         |          |
|------------------|-----------------------------|----------|
| Път до данните   | C:\StepSoft\WinDDS\Import   | <b>2</b> |
| Импорт от един к | лон Импорт от много клонове |          |
| Номер на клон    | 000\$                       |          |
|                  |                             |          |

фиг. 31 Импорт на данни от клон/клонове

А) Падащ списък Тип на импорта – избира се типа: ТХТ или DBF.

Б)Текстово поле Път до данните – пътя се изписва или чрез бутона 🖻 се отваря прозорец, за неговото посочване до папката, където се намират файловете pokupki.txt (.dbf) u/или prodagbi.txt (.dbf) (фиг. 27).

🚨 Потвърждаване на действията (данните) – с бутон ОК/Enter

👃 Затваряне на прозореца и отказване от действията (промените) – с бутон Cancel/х

В) Импорт от един клон – информацията се извлича от всеки клон по отделно. При импорт от един клон се въвежда номера на клона в полето Номер на клон.

⊖ Затваряне на прозореца и отказване от действията (промените) – с бутон Отказ/х

При стартиране на импорта се изчаква докато той приключи. Когато импорта е извършен се появява прозореца Импорт. Отбелязани са фатални/нефатални грешки и може да се извършва корекция на документиге (фиг. 32).

| <b>3</b> J | анни за  | импорт                 |                         |                         |                             |                      |         |                |                           |                |
|------------|----------|------------------------|-------------------------|-------------------------|-----------------------------|----------------------|---------|----------------|---------------------------|----------------|
| Пр         | ехвърля  | не в покупки           | и продажби Пре          | 🥳<br>кратяване н        | а импорта                   |                      |         |                |                           |                |
| ИЯГ        | 🚴 🖽      | 🔁 Филтър               | Всички редове           | - #4                    | Ред 1/2                     |                      |         |                | ► H + -                   | <b>▲</b> ≪ % פ |
| Покуг      |          | дневни                 | к покупки               |                         |                             |                      |         |                |                           |                |
| одажби     | 2. Клон  | 3. Вид на<br>документа | 4. Номер на документа   | 5. Дата на<br>документа | 6. Идентифи<br>номер на кон | кационен<br>прагента | 7. Име  | на контрагента | а 8. Вид на о<br>услугата | токата / 🔺     |
| Ē          | 0001     | 1=Фактура              | 113                     | 02/01/2007              | 121199970                   |                      | Проба ( | од             | Стока                     |                |
|            | 0001     | 1=Фактура              | 115                     | 03/01/2007              | BG121199970                 | )                    | Проба ( | од             | Стока                     |                |
|            |          |                        |                         |                         |                             |                      |         |                |                           | _              |
| Ŀ          |          |                        |                         |                         |                             |                      |         |                |                           | •              |
| (          | Обща сто | йност 165              | 59.00 ДО - пълен дан. к | редит                   | 0.00 ДД                     | IC - пълен к         | средит  | 27.00          |                           |                |
| _          |          |                        | ДО - част. дан. к       | редит                   | 100.00 ДД                   | 1С - частиче         | ен ДК   | 10.00          | Год. корекция             | 0.00           |
|            |          |                        |                         |                         |                             |                      |         |                |                           |                |

фиг. 32 Извършен импорт на данни от клон (клонове)

• Прехвърлянето на данните в дневниците се извършва чрез бутон Прехвърляне в покулки и продажби, който отваря Print Preview на Справка протокол (гл. II, т. 2.2. Протокол за въведените данни). Данните ще се прехвърлят дори да има фатални грешки.

• Прекратяването на импорта без да се отрази информацията в дневниците се извършва с бутон Прекратяене на импорта.

Преминаване на следващите клонове, без информацията от избрания да се прехвърли се извършва с бутон Следваш клон. без прехвърля

Г) Импорт от много клонове – информацията се извлича от всички клонове едновременно (фиг. 33).

| Импортиране от клон / клонове                                                                                                    |                                |  |  |  |  |  |
|----------------------------------------------------------------------------------------------------|--------------------------------|--|--|--|--|--|
| Тип на импорта                                                                                                    | TXT                            |  |  |  |  |  |
| Път до данните                                                                                                    | C:\StepSoft\WinDDS\Impott\0002 |  |  |  |  |  |
| Импорт от един к                                                                                                    | лон Импорт от много клонове    |  |  |  |  |  |
| Данните от всеки клон се намират в поддиректория на избраната по-горе, като<br>името на поддиректорията отговаря на номера на клона |                                |  |  |  |  |  |
| Автоматичен режим 🔽 Импорт Отказ                                                                                                    |                                |  |  |  |  |  |
|                                                                                                    |                                |  |  |  |  |  |

фиг. 33 Импорт от много клонове

В последната папка от пътя на данните (в примера C:\STEPSOFT\WinDDS\Import) трябва да фигурират папки, чиито имена да съвпадат с номерата на съответните клонове. Тези подпапки трябва да съдържат файлове pokupki.txt (pokupki.dbf) и/или prodagbi.txt (prodagbi.dbf).

Има два варианта как ще протече процесът в зависимост от това дали чек бокса на настройката Автоматичен режим е маркиран или не (фиг. 33):

• Маркиран чек бокс Автоматичен режим – след приключването на импорта ще се отвори един общ Протокол за въведените данни. Този документ съдържа информация за общите суми в Дневниците и допуснатите грешки на всеки от клоновете по отделно.

• Немаркиран чек бокс Автоматичен режим – след приключването на импорта за всеки клон ще се отвори самостоятелен Протокол за въведените данни и след това прозореца Импорт от клон (фиг. 32).

Когато данните за импортиране от даден клон вече съществуват в системата, се появява съобщение (фиг. 34). Програмата съобщава при приключване на импорта и от последния клон (фиг. 35).

| предуп | реждение                                                                                       |
|--------|------------------------------------------------------------------------------------------------|
| 1      | Данни от клон 1 съществуват в текущия период 2004 - 11<br>Желаете ли да продължите с инпорта ? |
|        | Да Не                                                                                          |

| Windds  |                         | × |
|---------|-------------------------|---|
| Инпортъ | т от клонове приключи ! |   |
|         | OK                      |   |

фиг. 34 Съществуващи данни

фиг. 35 Приключване на импорта

По-нататък работата протича както при импорт от един клон и импорт на данни.

#### 1.7. E-mail към централа.

А) Настройка.

Главно меню: Настройки и сервиз — Фирмени данни

Отваря се прозореца Данни за регистрираното лице, в който се отива на менюто E-Mail и цифрови сертификати и се попълват полетата (фиг. 36):

|                                    | Indexes 1                |
|------------------------------------|--------------------------|
| ИЗПРА                              | ЩАНЕ НА ЕЛЕКТРОННА ПОЩА  |
| HOST (SMTP)                        | 192.168.0.100            |
| PORT (SMTP = 25)                   | 25                       |
| Потребител / UserID при изпращане  | plamen                   |
| Парола при изпращане               | ######                   |
| E-Mail от който се изпраща         | plamen@stepsoft.bg       |
| E-Mail получател (Данъчна служба)  | 9                        |
| E-Mail получател (Централа)        | sales@stepsoft.bg        |
|                                    |                          |
| получи                             | АВАНЕ НА ЕЛЕКТРОННА ПОЩА |
| HOST (POP3)                        | 192.168.0.200            |
| PORT (POP3 = 110)                  | 110                      |
| Потребител / UserID при получаване | kalin                    |
| Парола при получаване              | #####                    |
|                                    |                          |
|                                    |                          |

фиг. 36 Настройка за изпращане на e-mail към централата

• HOST (SMTP) – адреса на mail сървъра при изпращане на поща. Стандартно този адрес се намира в настройките на програмата за електронна поща, която потребителя ползва. Потребителя може да го получи от мрежовия администратор или доставчика на интернет.

• PORT (SMTP=25) – мрежов порт на mail сървъра. Стандартно стойността му се намира в настройките на програмата за електронна поща, която потребителя ползва (обикновенно стойността му е 25). Потребителя може да го получи от мрежовия администратор или доставчика на интернет.

• Потребител/UserID при изпращане – потребителското име, с което даден потребител се разпознава от mail сървъра. Потребителя може да го получи от мрежовия администратор или доставчика на интернет.

• Парола при изпращане – съответната парола за разпознаване на потребителя, ако mail сървъра изисква такава при изпращане. Потребителя може да я получи от мрежовия администратор или доставчика на интернет.

• E-Mail от който се изпраща – електронната поща на изпращащия дневниците потребител. В случай, че потребителя разполага с цифров сертификат, който е записан на магнитен носител или CD, той може да бъде импортиран от иконата 🥾.

• E-Mail получател (Централа) – електронната поща на централния офис на който ще се получават данните. Аналогично може да се импортира публичния ключ на получателя с бутона 🛙

• HOST (POP3) – адреса на mail сървъра за получаване на пощата. Стандартно този адрес се намира в настройките на програмата за електронна поща, която потребителя ползва. Потребителя може да го получи от мрежовия администратор или доставчика на интернет.

• PORT (POP3=110) – по подразбиране се взима стойност 110 мрежов порт на mail сървъра. Стандартно стойността му се намира в настройките на програмата за електронна поща, която потребителя ползва (обикновенно стойността му е 25). Потребителя може да го получи от мрежовия администратор или доставчика на интернет.

• Потребител/UserID при получаване – потребителското име, с което получаващия данните се разпознава от mail сървъра. Потребителя може да го получи от мрежовия администратор или доставчика на интернет.

• Парола при получаване – съответната парола за разпознаване на потребителя. Потребителя може да я получи от мрежовия администратор или доставчика на интернет.

Б) Изпращане на данните от клон към централата.

Главно меню: Въвеждане — Email към централа

Отваря се прозореца Изпращане на E-mail с попълнения в предходната точка е-mail на централата (фиг. 37).

- Бутон Изпрати изпраща e-mail към централата.
- Бутон Изход затваря прозореца, без да изпраща е-таі.

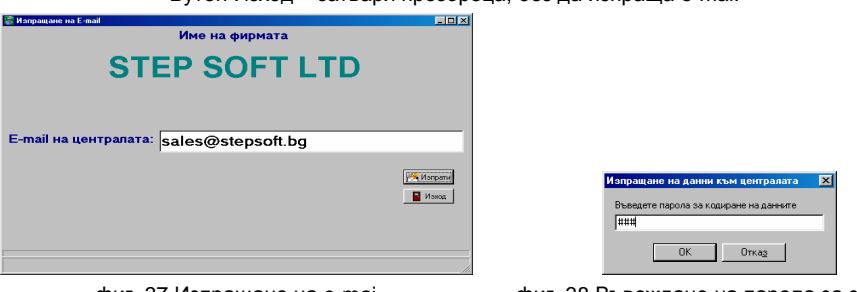

фиг. 37 Изпращане на e-mai

фиг. 38 Въвеждане на парола за защита

След изпращането се появява прозорец, в който може да се въведе парола за защита на данните (не е задължително въвеждането на парола) (фиг. 38).

#### 1.8. Получаване на E-mail от клонове.

При изпращане на данните от клона, на посочения електронен адрес на централата се получава писмо с приложение на изпратените данни. Ипортирането на дневниците в централата може да се извърши като:

• се преместят получените данни от поддиректорията на програмата E-Mail Attach в Import с папка, името на която е номера на съответния клон или

• автоматично с избиране на:

Главно меню: Въвеждане — Email от клон

Отваря се прозореца Приемане на E-Mail от клонове с получените данни (фиг. 40)

<u>- 🗆 ×</u>

| 🐩 Приемане на EMail от клонове 🛛 🗙                               | Password                                                                                                    |
|------------------------------------------------------------------|----------------------------------------------------------------------------------------------------|
| Съобщения в пощенската кутия                                     | Enter Password                                                                                                    |
| Klon/0000]Dnevnik(1-1]DanNom(111111118]Date(09/12/2003 14:34:50) | +                                                                                                    |
|                                                                  | Qk Qancel                                                                                                    |
|                                                                  | фиг. 39 Въвеждане на парола                                                                                         |
|                                                                  | Потехърждение 🔀<br>Опучени са успешно данните от клон 0000.<br>Желатет ли изтриване на данните от пощенската кулия? |
| Получаване от клон 0000 (изпратено на 09/12/2003 14:34:50) Изход | (брой съобщения: 1 ,получени на: 09/12/2003 14:55:40)                                                               |
| Изтриване на клон 0000 (изпратено на 09/12/2003 14:34:50)        | Да Не                                                                                                    |

фиг. 40 Приемане на e-mail

- Бутон Приемане от клон 000 прехвърля данните в директория за импорт
- Бутон Изтриване от клон 000 изтрива даннито от базата.

Получателя трябва да знае паролата за кодиране на данните, въведена от изпратилия дневниците (фиг. 39). След получаването на данните програмата отправя запитване дали полученият е-mail да бъде изтрит (фиг. 41). Импортирането на данните от клоновете в общите дневници е обяснено в гл. II, т. 1.6. Импорт от клонове.

### 2. Справки.

ДДС-W разполага с вградени справки за обработка и проверка на въведената информация от дневниците. Чрез тях лесно могат да се проверят въведените записи, което при големи масиви от данни и ръчна обработка би отнело много време и излишни усилия.

фиг. 41 Изтриване на e-mail

#### 2.1. Проверка за дублирани и липсващи номера.

<u>Главно меню: Справки — роверка за дублирани и липсващи номера</u> Справката показва данните от извършената проверка, като посочва документите (записите), чиито номера са пропуснати или дублирани, съответно в Дневник на покупките и продажби (фиг. 42).

📸 Справка за пропуснати и дублирани документи 👘

|                  |       |                     |                       |                        |                                             |                                                                           |                                                                                                    |                                                                                                    |                                                                                                    |                                                                                                    |                                                                                                    |                                                                                                    | E                                                                                                    | 3                                                                                             | à 🖨                                                                      |
|------------------|-------|---------------------|-----------------------|------------------------|---------------------------------------------|---------------------------------------------------------------------------|----------------------------------------------------------------------------------------------------|----------------------------------------------------------------------------------------------------|----------------------------------------------------------------------------------------------------|----------------------------------------------------------------------------------------------------|----------------------------------------------------------------------------------------------------|----------------------------------------------------------------------------------------------------|----------------------------------------------------------------------------------------------------|-----------------------------------------------------------------------------------------------|--------------------------------------------------------------------------|
|                  |       |                     |                       |                        |                                             |                                                                           |                                                                                                    |                                                                                                    |                                                                                                    |                                                                                                    |                                                                                                    |                                                                                                    |                                                                                                    |                                                                                               |                                                                          |
|                  |       |                     |                       | ропусна                | ати номера н                                | а данъчн                                                                  | ни док                                                                                                    | умент                                                                                                    | ивпр                                                                                                    | одаж                                                                                                    | бите                                                                                                    |                                                                                                    |                                                                                                    |                                                                                               |                                                                          |
|                  |       |                     |                       |                        | от номер ОО                                 | 00000659 д                                                                | о номер                                                                                                    | 000000                                                                                                    | 15554                                                                                                    |                                                                                                    |                                                                                                    |                                                                                                    |                                                                                                    |                                                                                               |                                                                          |
|                  |       |                     |                       |                        | Лублиран                                    | и локуме                                                                  | нти в                                                                                                    | покуг                                                                                                    | ките                                                                                                    |                                                                                                    |                                                                                                    |                                                                                                    |                                                                                                    |                                                                                               |                                                                          |
|                  |       |                     |                       | за                     | периода: 1 Я                                | Ануари 2                                                                  |                                                                                                    | 31 Ян                                                                                                    | уари 2                                                                                                    | 007                                                                                                    |                                                                                                    |                                                                                                    |                                                                                                    |                                                                                               |                                                                          |
|                  |       |                     |                       |                        |                                             | на́: STEP                                                                 | SOFT                                                                                                    |                                                                                                    | <i>,</i> ,                                                                                                    |                                                                                                    |                                                                                                    |                                                                                                    |                                                                                                    |                                                                                               |                                                                          |
|                  |       |                     |                       |                        | ддс н                                       | омер: ВС                                                                  | 1234                                                                                                    | 15678                                                                                                    | 6                                                                                                    |                                                                                                    |                                                                                                    |                                                                                                    | _                                                                                                    |                                                                                               |                                                                          |
| - 1 -            | - 2 - | -3-                 | - 4 -                 | -5-                    | - 6 -                                       | - 7 -                                                                     | -8-                                                                                                    | -9-                                                                                                    | - 10 -                                                                                                    | - 11 -                                                                                                    | - 12 -                                                                                                    | - 13 -                                                                                                    | - 14 -                                                                                                    | -                                                                                             | 15 -                                                                     |
| Пореден<br>номер | Клон  | Вид на<br>документа | Номер на<br>документа | Дата на<br>документа   | Идентификационен<br>номер на<br>контрагента | ДО и да<br>получените д<br>ал. 2-5 3                                      | данък на получените Получени доставки, ВОП<br>доставки, ВОП, доставки по чл. 82, ал. 2-<br>ге доставки по чл. 82, вносът, както и ДО на по<br>-5 ЗДДС и вносът без доставки, използвани за<br>право на извършване на доставки<br>69,ал. 2 ЗДДС |                                                                                                    |                                                                                                    |                                                                                                    |                                                                                                    | юлучени<br>ЗДДС,<br>ччените<br>о чл.                                                                                                | Годишна<br>корекция<br>по чл. 73,<br>ал. 8<br>ЗДДС<br>(+/-) и по                                                                | ДО при<br>придобиване<br>на стоки от<br>посредник в<br>тристранна<br>операния                 |                                                                          |
|                  |       |                     |                       |                        |                                             | Име на<br>контрагента                                                     | Вид на<br>стоката /<br>услугата                                                                                                    | данъчен<br>кредит<br>или без<br>данък                                                                                                    | ДОс Д<br>право п<br>на н<br>пълен п<br>данъчен д<br>кредит к                                                                                    | ЩСс<br>раво<br>а<br>ълен<br>анъчен<br>редит                                                                  | ДО с<br>право на<br>частичен<br>данъчен<br>кредит                                                                              | ДДС с<br>право на<br>частичен<br>данъчен<br>кредит                                                                                  | чл. 147,<br>ал. З<br>ЗДДС                                                                                                    |                                                                                               |                                                                          |
|                  |       |                     |                       |                        | _                                           | Обща                                                                      | сума:                                                                                                    | 0.00                                                                                                    | 0.00                                                                                                    | 0.00                                                                                                    | 0.00                                                                                                    | 0.00                                                                                                    | 0.00                                                                                                    |                                                                                               | 0.00                                                                     |
|                  |       |                     |                       | 38                     | Дублирани<br>периода: 1 Я<br>Идентифика     | докумен<br>Ануари 2<br>на: STEP<br>ционен н                               | ти в г<br>207 - 2<br>SOFT<br>юмер:                                                                                                    | рода:<br>31 Ян<br>123-                                                                                                    | жбите<br>уари 2<br>456786                                                                                                    | 007                                                                                                    |                                                                                                    |                                                                                                    |                                                                                                    |                                                                                               |                                                                          |
| - 1 -            | - 2 - | - 3 -               | - 4 -                 | - 5 -                  | - 6 -                                       | - 25 -                                                                    | - 9 -                                                                                                    | - 11                                                                                                    | 13 -                                                                                                    | - 15                                                                                                    | 5 1                                                                                                    | 7 - 1                                                                                                    | 9 - 2                                                                                                    | ι-                                                                                            | - 23 -                                                                   |
|                  |       |                     | - 7                   | -                      |                                             | - 8 -                                                                     | - 10 -                                                                                                    | - 12                                                                                                    | 14 -                                                                                                    | - 16                                                                                                    | 5 - 1                                                                                                    | 82                                                                                                    | :0 -   - 2:                                                                                                    | 2 -                                                                                           | - 24 -                                                                   |
| Пореден<br>номер | Клон  | Вид на<br>документа | Номер на<br>документа | Дата на<br>а документа | Идентификацион<br>номер на контраге         | ен ДО на<br>нта доставки<br>като<br>посредни<br>в<br>тристрани<br>операци | 9-Обш<br>на обл<br>мястон<br>к достав<br>ал. 2-5<br>и данък<br>1 достав<br>на дост<br>на дост                                                                                                    | , размер (<br>агаемите<br>на изпъл<br>ки по к. 1<br>і ЗДДС; 1<br>(20%), п<br>(20%), п<br>(20%), п<br>със ст<br>гавки съ-<br>гавки по<br>ил чп. 2 | на ДО за об<br>доставки с<br>нение на те<br>L1; 13-ДО<br>5-Начисле<br>редвиден в<br>гавка 7%;<br>с ставка 0%;<br>с ставка 0, 14<br>1, ап. 3 и ч | ілагане<br>пъс став<br>ритория<br>на ВОП<br>н ДДС з<br>закона<br>18-Начі<br>% по гла<br>6, чл. 1<br>п. 22-24 | с ДДС; 1(<br>ка 20%,<br>ата на стр<br>; 14-ДО н<br>а ВОП и ,<br>в други с<br>аслен ДД(<br>ава трета<br>73, ал. 1<br>4 ЗЛЛС с 1 | О-Всичко I<br>вкл. дист;<br>аната; 12<br>на получен<br>доставки I<br>лучаи; 17<br>С за доста<br>от ЗДДС;<br>и 4 ЗДДС;<br>място на I | начислен Д<br>анционни п<br>?-Начислен<br>ни доставк<br>по к. 14; 1<br>'-ДО на обл<br>авките по к<br>20-ДО на 1<br>: 22-ДО на 1 | ДС; 1<br>родаж<br>ДДС :<br>и по чл<br>6-Нач<br>1агаем<br>1агаем<br>. 17; 1<br>30Д; 2<br>доста | 1-ДО<br>:би, с<br>за<br>1.82<br>ислен<br>ите<br>19-ДО<br>21-ДО<br>вки на |
|                  |       |                     | Име на кон            | трагента               |                                             | Вид на                                                                    | терито                                                                                                    | рията на                                                                                                    | друга държ                                                                                                    | ава чле                                                                                                    | нка; 23-Д                                                                                                    | 10 на дос                                                                                                    | тавки по чл                                                                                                    | 1. 69, 1                                                                                      | ал. 2                                                                    |
|                  |       |                     |                       |                        |                                             | стоката<br>услугата                                                       | ЗДДС,<br>място і<br>освобо                                                                                                    | вкл. ДО н<br>на изпълн<br>дени дос                                                                                                    | на доставки<br>нение на те<br>тавки и осі                                                                                                    | те при<br>ритория<br>вободен                                                                                 | условият<br>та на дру<br>ите ВОП                                                                                               | а на диста<br>гга държан                                                                                                    | анционни п<br>ва членка;                                                                                                    | родаж<br>24-ДС                                                                                | бис<br>Эна                                                               |
|                  |       |                     |                       |                        | Обща сума                                   | a: 0.0                                                                    | 0 0.0                                                                                                    | 0 0                                                                                                    | 00 0.0                                                                                                    | 0 0                                                                                                    | ).00 (                                                                                                    | 0.00                                                                                                    | 0.00 0                                                                                                    | 0.00                                                                                          | 0.00                                                                     |
|                  |       |                     |                       |                        |                                             |                                                                           | 0.0                                                                                                    | 0 0                                                                                                    | 00 0.0                                                                                                    | 0 0                                                                                                    | 0.00                                                                                                    | 0.00                                                                                                    | 0.00 0                                                                                                    | 0.00                                                                                          | 0.00                                                                     |

фиг. 42 Проверка за дублирани и липсващи номера

### 2.2. Протокол за въведените данни.

Главно меню: Справки — Протокол за въведените данни

Справката показва обобщено съдържанието на дневниците за покупки и продажби. Програмата проверява и данните на фирмата предаваща дневниците, както и записите в дневниците за допуснати фатални и нефатални грешки (фиг. 43).

Всяка фатална и нефатална грешка е посочена със свой номер и местонахождение в дневниците. При фаталните грешки, информацията в тези записи трябва да се коригира, в противен случай програмата ще откаже запис на дискета и данните няма да бъдат приети от Данъчните служби.

Списъкът на всички възможни грешки е даден в гл. III, т. 2. Значение на грешките при въвеждане на дневниците.

|                          |                                                                                                    | _ 🗆                                                                                                    |
|--------------------------|----------------------------------------------------------------------------------------------------|----------------------------------------------------------------------------------------------------|
|                          |                                                                                                    | 🖪 🖉                                                                                                    |
|                          |                                                                                                    |                                                                                                    |
|                          |                                                                                                    |                                                                                                    |
| уща дата: 10/01/2007 👘   |                                                                                                    |                                                                                                    |
|                          |                                                                                                    |                                                                                                    |
| :номер: BG123456786      |                                                                                                    |                                                                                                    |
| Mehobahika' STED SOFT    |                                                                                                    |                                                                                                    |
| менование, этер эон т    |                                                                                                    |                                                                                                    |
| : і януари 2007 - 51 яну | ари 2007                                                                                                    |                                                                                                    |
|                          |                                                                                                    |                                                                                                    |
| 2                        |                                                                                                    |                                                                                                    |
|                          |                                                                                                    |                                                                                                    |
| 1659.00                  |                                                                                                    |                                                                                                    |
|                          |                                                                                                    |                                                                                                    |
| 200.00                   |                                                                                                    |                                                                                                    |
|                          |                                                                                                    |                                                                                                    |
| 27.00                    |                                                                                                    |                                                                                                    |
|                          |                                                                                                    |                                                                                                    |
| 100.00                   |                                                                                                    |                                                                                                    |
|                          |                                                                                                    |                                                                                                    |
| 10.00                    |                                                                                                    |                                                                                                    |
| 0.00                     |                                                                                                    |                                                                                                    |
|                          |                                                                                                    |                                                                                                    |
|                          |                                                                                                    |                                                                                                    |
| 0.00                     |                                                                                                    |                                                                                                    |
|                          |                                                                                                    |                                                                                                    |
|                          |                                                                                                    |                                                                                                    |
| 2                        |                                                                                                    |                                                                                                    |
| 1010.00                  |                                                                                                    |                                                                                                    |
| 1010.00                  |                                                                                                    |                                                                                                    |
| 83.00                    |                                                                                                    |                                                                                                    |
| 100.00                   |                                                                                                    |                                                                                                    |
| 100.00                   |                                                                                                    |                                                                                                    |
| 20.00                    |                                                                                                    |                                                                                                    |
| 100.00                   |                                                                                                    |                                                                                                    |
| 100.00                   |                                                                                                    |                                                                                                    |
| 100.00                   |                                                                                                    |                                                                                                    |
| 36.00                    |                                                                                                    |                                                                                                    |
| 36.00                    |                                                                                                    |                                                                                                    |
|                          |                                                                                                    |                                                                                                    |
| 20.00                    |                                                                                                    |                                                                                                    |
| 20.00                    |                                                                                                    |                                                                                                    |
| 20.00                    |                                                                                                    |                                                                                                    |
| 20.00<br>200.00          |                                                                                                    |                                                                                                    |
| 20.00<br>200.00<br>14.00 |                                                                                                    |                                                                                                    |
|                          | ПРАВКА - ПРОТОКОЛ<br>уща дата: 10/01/2007<br>: номер: BG123456786<br>менование: STEP SOFT<br>: 1 Януари 2007 - 31 Яну<br>2<br>1659.00<br>200.00<br>27.00<br>100.00<br>0.00<br>0.00<br>0.00<br>0.00<br>0.00<br>0.00<br>0.00<br>0.00<br>36.00 | ПРАВКА - ПРОТОКОЛ<br>уща дата: 10/01/2007 : номер: BG123456786<br>менование: STEP SOFT<br>: 1 Януари 2007 - 31 Януари 2007          2         1659.00         200.00         200.00         200.00         200.00         0.00         0.00         0.00         1010.00         83.00         100.00         200.00         2         1010.00         36.00 |

| трета от ЗДДС                            | 200.00                                          |          |
|------------------------------------------|-------------------------------------------------|----------|
| Данъчна основа на доставките със         |                                                 |          |
| ставка 0% за ВОД на стоки                | 200.00                                          |          |
| Данъчна основа на доставки               |                                                 |          |
| подлежаща на облагане с 0% по            |                                                 |          |
| чл. 140, чл. 146 и чл. 173               |                                                 |          |
| ал. 1 и ал. 4 от Зддс                    | 210.00                                          |          |
| Данъчна основа на доставки на            |                                                 |          |
| услуги по чл. 22-24 от ЗДДС с            |                                                 |          |
| място на изпълнение на терито-           |                                                 |          |
| рията на друга държ. членка              | 220.00                                          |          |
| Данъчна основа на доставки по            |                                                 |          |
| чл. 69, ал. 2 от ЗДДС                    | 230.00                                          |          |
| Данъчна основа на освободени             |                                                 |          |
| доставки и освободени BUII               | 240.00                                          |          |
| Данъчна основа на доставки като          |                                                 |          |
| посредник в тристранни операции          | 250.00                                          |          |
|                                          |                                                 |          |
|                                          |                                                 |          |
|                                          |                                                 |          |
| Проверка на файла deklar                 |                                                 |          |
|                                          |                                                 |          |
| Няма открити грешки в deklar             |                                                 |          |
|                                          |                                                 |          |
|                                          |                                                 |          |
| Проверка на файла покупки                |                                                 |          |
|                                          |                                                 |          |
| Няма открити грешки в покупки            |                                                 |          |
|                                          |                                                 |          |
|                                          |                                                 |          |
| Проверка на файла продажби               |                                                 |          |
|                                          |                                                 |          |
| Ред 000002 Документ Тип:1=Фактура Номер: | :0000005555 Дата:2/01/2007 Контрагент:Проба ООД |          |
| 828 Стойността в колона 9 не             | отговаря на сумата на колони 11,13,14,17,19,21  |          |
| 829 Стойността в колона 10 не            | е отговаря на сумата на колони 12,15,16,18      |          |
|                                          |                                                 |          |
|                                          |                                                 |          |
| Проверка за фатални грешки               |                                                 |          |
|                                          |                                                 |          |
| няма открити фатални грешки              |                                                 |          |
|                                          |                                                 | <b>T</b> |

фиг. 43 Протокол за въведените данни

### 2.3. Проверка на дискета.

### Главно меню: Справки — Проверка на дискета

Справката дава възможност за проверка на създадена дискета с данни за Данъчна служба, независимо от счетоводната програма създала дискетата. Така могат да се проверяват и отработват предварително данните, изготвени от клонове или отдалечени офиси, преди да се обединят в обща база данни.

- Дискетата (или пакета от дискети), трябва да съдържа четири файла:
  - Etiket.txt данни на фирмата, предаваща дневниците.
  - Pokupki.txt Дневник на покупките.
  - Prodagbi.txt Дневник на продажбите.
  - Deklar.txt Справка-декларация.

Когато се проверява пакет от дискети, задължително на първата дискета трябва да присъстват файловете Etiket.txt и поне началото на Pokupki.txt.

В прозореца Проверка на дискета се указва пътя до данните, които ще се проверяват (фиг. 44).

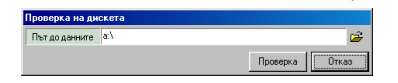

фиг. 44 Проверка на дискета/пакет от дескети

Резултатът от проверката е аналогичен с този при дневниците (гл. II, т. 2.2. Протокол за въведените данни).

#### 2.4. Справка за контрагент.

#### Главно меню: Справки — Справка за контрагент

Справката показва документите за избран контрагент в дневниците покупки и продажби. Въвежда се Идентификационния номер на контрагента, за който ще е справката (фиг. 45).

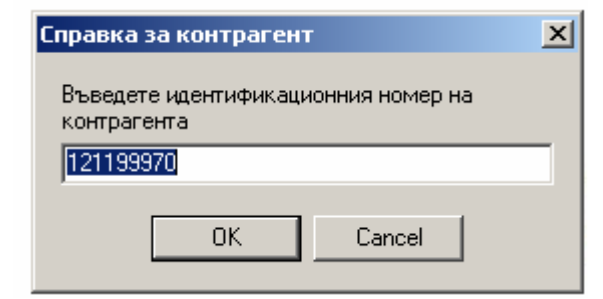

фиг. 45 Контрагент

| 🔓 Справка з       | а контрагент             |                      |                      |                                               |                                 |                                       |                                                                |                                          |                         |                           |                                      |                         |                             | _                           |          |
|-------------------|--------------------------|----------------------|----------------------|-----------------------------------------------|---------------------------------|---------------------------------------|----------------------------------------------------------------|------------------------------------------|-------------------------|---------------------------|--------------------------------------|-------------------------|-----------------------------|-----------------------------|----------|
|                   |                          |                      |                      |                                               |                                 |                                       |                                                                |                                          |                         |                           |                                      |                         |                             |                             | 3        |
|                   |                          |                      | Справк<br>з          | а за контраг<br>а периода: 1<br>от дне<br>ДДС | ент (<br>І Яну<br>евни<br>С ном | с иден<br>ари 20<br>ците н<br>1ер: ВС | т. / ДДС<br>207 - 31<br>a: STEP<br>3123456                     | : номер<br>Януар<br>SOFT<br>5786         | ) <b>121</b> 1<br>и 200 | 1 <b>9997</b><br>7        | 0                                    |                         |                             |                             |          |
|                   | Покупки                  |                      |                      |                                               |                                 | П                                     | родажби                                                        |                                          |                         |                           |                                      |                         |                             | ]                           |          |
|                   |                          |                      |                      |                                               |                                 | Б<br>0                                | рой запи<br>бщ разме                                           | си<br>р на да                            | нъчнит                  | е осно                    | ви                                   |                         |                             |                             |          |
|                   |                          |                      |                      |                                               |                                 | в<br>д                                | а ослага<br>сичко на<br>анъчна о                               | не с дд<br>числен<br>снова н             | ,с<br>ДДС<br>1а обла    | гаемит                    | e                                    |                         | 0.00                        |                             |          |
|                   |                          |                      |                      |                                               |                                 | д                                     | оставки                                                        | със ста<br>панък 2                       | .sra 20<br>∩∻           | ÷                         |                                      |                         | 0.00                        |                             |          |
|                   |                          |                      |                      |                                               |                                 | д                                     | анъчна о                                                       | данык 2<br>снова н                       | a BOII                  |                           |                                      |                         | 0.00                        |                             |          |
|                   |                          |                      |                      |                                               |                                 | Д<br>                                 | анъчна о<br>оставки                                            | снова н<br>по чл.                        | а полу<br>82, ал        | чени<br>. 2-4             |                                      |                         | 0.00                        |                             |          |
|                   | Брой запис               | зи                   |                      |                                               |                                 | 1 H                                   | ачислен                                                        | данък з                                  | а ВОП                   | и полу                    | чени                                 |                         | 0.00                        |                             |          |
|                   | Данъчна ос               | снова и              | данък                |                                               | 66                              |                                       | оставки<br>ачислен                                             | по чл.<br>данък 2                        | о∠, ал<br>О%, пр        | . 2-4<br>едвиде           | н                                    |                         | 0.00                        |                             |          |
|                   | данъчна ос               | ните дос<br>снова на | тавки<br>получен     | ите                                           | 00                              | вв                                    | 3akoha                                                         | в други<br>счове ч                       | случа<br>с обла         | и<br>Премиш               | -                                    |                         | 0.00                        | 4                           |          |
|                   | доставки о<br>Начислен 1 | с право<br>ПЛС с пр  | на пълен<br>аво на п | : ДК<br>љлен                                  | 10                              | 0.00 A                                | анвчна о<br>оставки                                            | снова н<br>Със ста                       | ia 0011a<br>18ka 7%     | Nacmur<br>S               | <b>C</b> *                           |                         | 0.00                        | 0                           |          |
|                   | данъчен кр<br>Ланъчна ос | редит<br>снова на    | получен              | ите                                           | 2                               | :0.00 д                               | ачислен<br>анъчна о                                            | ДДС 7%<br>снова,                         | подлеж                  | аща на                    |                                      |                         | 0.00                        |                             |          |
|                   | доставки о               | с право              | на части             | чен ДК                                        | 10                              | 0.00                                  | благане<br>рета от                                             | със ста<br>ЗДДС                          | .sra O%                 | по гл                     | ава                                  |                         | 0.00                        |                             |          |
|                   | начислен ,<br>частичен , | цдс с пр<br>цанъчен  | аво на<br>кредит     |                                               | 1                               | LO.00                                 | анъчна о                                                       | снова н                                  | а дост                  | авките                    | СЪС                                  |                         | 0.00                        |                             |          |
|                   | Годишна ко<br>Панъчна ос | орекция<br>Скова пр  | и притоб             | WBSWO                                         |                                 | 0.00 д                                | тавка 03<br>анъчна о                                           | снова н                                  | а дост                  | авки                      |                                      |                         | 0.00                        |                             | -        |
|                   | на стоки о               | эт посре             | и придоо<br>дник в   | иване                                         |                                 | п                                     | одлежаща<br>п. 140.                                            | . на обл<br>чл. 146                      | агане<br>и чл.          | с 0% п<br>173             | 0                                    |                         |                             |                             |          |
|                   | тристранна               | а операц             | ия                   |                                               |                                 | 0.00 a                                | л. 1 и а                                                       | л. 4 от                                  | зддс                    | 1100                      |                                      |                         | 0.00                        | ¢                           |          |
|                   |                          |                      |                      |                                               |                                 | Д                                     | Данъчна основа на доставки на<br>услуги по чл. 22-24 от ЗППС с |                                          |                         |                           |                                      |                         |                             |                             |          |
|                   |                          |                      |                      |                                               |                                 | м                                     | място на изпълнение на терито-                                 |                                          |                         |                           |                                      |                         |                             |                             |          |
|                   |                          |                      |                      |                                               |                                 | рД                                    | ията на<br>анъчна о                                            | друга д<br>снова н                       | ърж. ч<br>а дост        | ленка<br>авки п           | 0                                    |                         | 0.00                        |                             |          |
|                   |                          |                      |                      |                                               |                                 | ч                                     | л. 69, а<br>Эмьнича о                                          | л. 2 от                                  | • зддс                  | болени                    |                                      |                         | 0.00                        | 0                           |          |
|                   |                          |                      |                      |                                               |                                 | д                                     | доставки и освободени ВОП О                                    |                                          |                         |                           |                                      |                         | 0.00                        | 0                           |          |
|                   |                          |                      |                      |                                               |                                 | Д п                                   | анъчна о<br>осредник                                           | снова н<br>в трис                        | а дост<br>транни        | авки к<br>опера           | ато<br>ции                           |                         | 0.00                        | 4                           |          |
|                   |                          |                      |                      |                                               |                                 |                                       | 18. O.O.                                                       |                                          | 25                      |                           |                                      |                         |                             |                             |          |
|                   |                          | T                    | 1                    |                                               |                                 | Покуг                                 | ки                                                             |                                          |                         |                           |                                      |                         |                             | -                           | _        |
| -1-<br>Пореден Кл | 23-<br>юн Видна          | -4-<br>Номер на      | -5-<br>Дата на       | - 6 -<br>Идентификационен                     | до                              | -7-<br>иданъкна                       | а получените                                                   | -9-                                      | -10-<br>Получені        | -11-<br>идоставк          | -12-<br>и, ВОП, п                    | -13-<br>олучени         | -14-<br>Годишна             | -15-<br>ДО при              |          |
| номер             | документа                | документа            | документа            | номер на<br>контрагента                       |                                 | получен                               | ите доставки                                                   | ВОП,<br>1 по чл. 82,                     | доставки<br>вносът, и   | і по чл. 82<br>както и До | 2, ал. 2-5<br>Э на полу              | ЗДДС,<br>чените         | корекция<br>по чл. 73,      | придобива<br>на стоки от    | 4e       |
|                   |                          |                      |                      |                                               | ал                              | . 2-5 ЗДДС                            | и вносът бе                                                    | з право на                               | доставки<br>Извършв     | 1, използв<br>ане на до   | ани за<br>ставки по                  | чл.                     | ал. 8<br>ЗДДС               | посредник<br>тристранна     | в        |
|                   |                          |                      |                      |                                               | Имена                           | а контраге                            | нта Видна                                                      | данъчен                                  | 69,ал. 2.<br>ДО с       | зддс<br>ддсс              | ДОс                                  | ддсс                    | (+/-) и по<br>чл. 147,      | операция                    |          |
|                   |                          |                      |                      |                                               |                                 |                                       | стоката<br>услугат                                             | /кредит<br>а или без                     | право<br>на             | право<br>на               | право на<br>частичен                 | право на<br>частичен    | зддс                        |                             |          |
|                   |                          |                      |                      |                                               |                                 |                                       |                                                                | данък                                    | пълен<br>данъчен        | пълен<br>данъчен          | данъчен<br>кредит                    | данъчен<br>кредит       |                             |                             |          |
| 000001 00         | )01 01 Фактура           | 113                  | 2/01/2007            | 121199970                                     | Проба                           | оод                                   | Стока                                                          | 660.00                                   | кредит<br>100.00        | кредит<br>20.00           | 100.00                               | 10.00                   | 0.00                        | 0.0                         | 10       |
|                   |                          |                      |                      |                                               |                                 |                                       | Обща сума:<br>Ф.б.И                                            | 660.00                                   | 100.00                  | 20.00                     | 100.00                               | 10.00                   | 0.00                        | 0.0                         | 0        |
| - 1               | -123456                  |                      |                      |                                               |                                 |                                       |                                                                | - 11 -                                   | - 13 -                  | - 15 -                    | - 17 -                               | - 19                    | 21                          | 23 -                        |          |
| Порелен           | пон Вилиз                | - T                  | 7-                   | Илантификани                                  | OHEN                            | -8-<br>ЛОнь                           | - 10 -<br>9-06                                                 | - 12 -                                   | - 14 -                  | - 16 -                    | - 18 -                               | - 20                    | 22<br>пен ЛЛС - 1           | - <u>- 24</u> -<br>1-ЛО ма  | -        |
| номер             | документа                | документ             | а документ           | га номер на контра                            | агента                          | доставки<br>като                      | облагаеми                                                      | змер на до<br>1те доставк<br>4е на терит | и със ста<br>прията на  | вка 20%,<br>страната      | , вкл. дис<br>вкл. дист<br>в 12-Начі | танционні<br>испен ЛЛ(  | и продажби<br>С за достав   | , с място на<br>ки по к. 11 |          |
|                   |                          |                      |                      |                                               |                                 | посредни<br>в                         | к 13-ДО на<br>Начислен                                         | ВОП; 14-/<br>ДДС за ВО                   | 10 на пол<br>Пидоста    | учени дос<br>вки по к.    | тавки по<br>14; 16-Н                 | чл. 82 ал.<br>ачислен д | 2-5 ЗДДС<br>(анък (209      | 15-<br>5), предвиде         | н        |
|                   |                          |                      |                      |                                               |                                 | тристранн<br>операции                 | и в закона в<br>1 Начислен                                     | аругислу<br>ДДС задоо                    | чаи; 17-Д<br>тавките г  | О на обла<br>10 к. 17; 1  | агаемите ,<br>19-ДО на               | доставки<br>доставки    | със ставка<br>със ставк     | 7%;18-<br>а0% по            |          |
|                   |                          |                      |                      |                                               |                                 |                                       | глава трет<br>ал. 1 и 4 3                                      | га от ЗДДС;<br>3ДДС; 22-Д                | 20-ДО н<br>ЦО на дост   | а ВОД; 2<br>тавки на у    | 1-ДО над<br>услуги шп                | оставки г<br>чл. 21, ал | 10 чл. 104,<br>1. З и чл. 2 | 146, чл. 17<br>2-24 ЗДДС (  | 3,<br>c  |
|                   |                          | Име на ко            | нтрагента            |                                               |                                 | Видна<br>стоката/                     | място на н<br>/ доставки                                       | ізпълнение<br>по чл. 69, а               | на терит<br>ил. 2 ЗДДС  | орията на<br>С, вкл. ДО   | друга дъ<br>на доста                 | ржава чле<br>вките при  | нка; 23-Д<br>условията      | О на<br>На                  |          |
|                   |                          |                      |                      |                                               |                                 | услугата                              | дистанци<br>членка; 2                                          | онни прода:<br>4-ДО на ос                | жои с мяс<br>вободени   | то на изп<br>доставки     | ылнениен<br>и освобо                 | а територ<br>дените В   | ията на др<br>ОП            | yra държав.                 | <u>'</u> |
|                   |                          |                      |                      | Общас                                         | ума:                            | 0.0                                   | 0.00                                                           | 0.00                                     | 0.00                    | 0.0                       | D 0.0<br>D 0.0                       |                         | 00 00.<br>00 00.            | 00 0.0                      | 0        |
| L                 |                          |                      |                      |                                               |                                 |                                       | 1                                                              |                                          |                         |                           | 1 50                                 |                         |                             |                             | -        |

#### фиг. 46 Справка за контрагент

Резултата посочва общите стойности по дневниците за съответния контрагент, както и реда за всеки документ, първо в Дневник на покупките и после в Дневник на продажбите (фиг. 46).

### 3. Предаване на данни към Данъчна администрация (ДА).

### 3.1. Запис на дискети или диск.

<u>Главно меню: Предаване на данни за ДА — 🕨 Запис на дискети или диск</u>

Отваря се прозорец, в който се посочва къде да се запишат данните (фиг. 47):

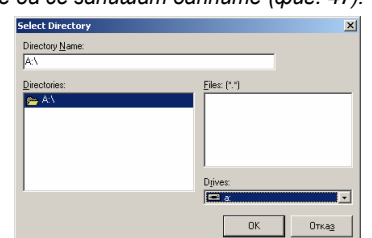

фиг. 47 Посочване на мястото за запис на данните

- Поставя се празна дискета във флопи-дисковото устройство на компютъра.
- В полето Files (\*.\*) ще се покажат файлове ако дискетата не е празна.
- От падащия списък Drives: се избира а:.
- Потвърждаване на действията (данните) с бутон OK/Enter
- Затваряне на прозореца и отказване от действията (промените) с бутон Отказ/х
- ВНИМАНИЕ: Дневниците могат да се запишат не само на дискета, но и на CD или на твърдия диск. Тогава от падащия списък Drives: се избира различно устройство от а: (напр. за запис на твърд диск се избира C:) (фиг. 47).
- След потвърждаване на записа програмата започва да изготвя и записва дневниците на дискетата. Когато процеса завърши се извежда съобщение (фиг. 48).

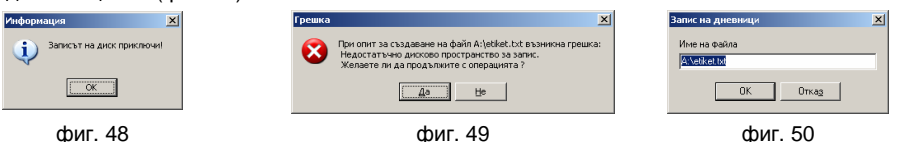

Може да се покаже и друго съобщение в следните два случая (фиг. 49):

• Дискетата е била пълна и на нея няма достатъчно пространство за запис на дневниците. Необходимо е да се даде отговор Не, да се изтрие ненужната информация от дискетата и процеса да започне отначало.

• Дневникът на покупките и/или Дневникът на продажбите съдържат голям брой записи, и е невъзможно те да се съберат само на една дискета. В този случай се изважда старата дискета, поставя се нова (празна) и се натиска бутон Да. Изчаква се да се появи съобщението, че записът е успешен.

Когато не бъде сменена пълната дискета и се натисне бутон Да, се появява ново съобщение, с което програмата дава възможност да бъде променен пътя за запис на останалите файлове от дневниците (фиг. 50).

<u>Пример:</u> Записани са няколко дискети с данни. Остава да бъде записан на нова дискета само файла etiket.txt, но потребителя няма налични повече дискети. В този случаи, за да не се налага повторен запис на цялата информация, може да бъде указан друг път (например C:\Stepsoft) вместо A:\etiket.txt (фиг. 50). След това е достатъчно да се копира информацията от C:\Stepsoft на

нова дискета, без да се записват отново останалите файлове.

### 3.2. Печат на Дневник на покупките.

Главно меню: Предаване на данни за ДА — 🕨 Печат на Дневник на покупките

Отваря се прозореца Print Preview Дневник на покупките, в който се визуализира и разпечтва въведения дневник (фиг. 51).

В прозореца може да се извършват следните действия чрез бутоните:

- Бутон Запис на разпечатката 🖩 дневника се записва във html файл.
- Бутон Печат 🖻 разпечатва дневника. Преди разпечатването се указва формата на листа да бъде Landscape чрез

#### бутон 🗟.

• Бутон Преглед 🖪 – чрез него се разглежда целия дневник

Може да се направят и допълнителни настройки на печата (гл. III, т. 3. Допълнителни настройки при печат).

✔ ВНИМАНИЕ: Тези настройки ще са валидни и при печат на Дневника на продажбите.

- 🗆 🗵

| 👫 Дневник на покупките |
|------------------------|
|------------------------|

|                  |       |                     |                       |                      |                                             |                                                       |                                               |                                                  |                                                                     |                                                                          |                                                              |                                                    |                                                                  | I 🖪 🕯                                                                      | 3        |
|------------------|-------|---------------------|-----------------------|----------------------|---------------------------------------------|-------------------------------------------------------|-----------------------------------------------|--------------------------------------------------|---------------------------------------------------------------------|--------------------------------------------------------------------------|--------------------------------------------------------------|----------------------------------------------------|------------------------------------------------------------------|----------------------------------------------------------------------------|----------|
|                  |       |                     |                       | 38                   | Дне<br>периода: 1 %<br>ДДС н                | евник на по<br>Януари 200<br>на: STEP S<br>номер: BG1 | жупки<br>)7 - 31<br>)OFT<br>.23456            | те<br>Януа<br>5786                               | ри 20(                                                              | 07                                                                       |                                                              |                                                    |                                                                  |                                                                            |          |
| - 1 -            | - 2 - | - 3 -               | - 4 -                 | -5-                  | -6-                                         | - 7 -                                                 | - 8 -                                         | -9-                                              | - 10 -                                                              | - 11 -                                                                   | - 12 -                                                       | -13-                                               | - 14 -                                                           | - 15 -                                                                     |          |
| Пореден<br>номер | Клон  | Вид на<br>документа | Номер на<br>документа | Дата на<br>документа | Идентификационен<br>номер на<br>контрагента | ДО и д<br>получените<br>ал. 2-5 ЗДДС и в              | анък на по<br>достан<br>доставки<br>носът без | олучените<br>зки, ВОП,<br>по чл. 82,<br>право на | Получен<br>доставки<br>вносът, і<br>доставки<br>извършв<br>69,ал. 2 | и достави<br>1 по чл. 8:<br>както и Д<br>1, използв<br>ане на до<br>ЗДДС | а, ВОП, п<br>2, ал. 2-5<br>О на полу<br>ани за<br>оставки по | олучени<br>ЗДДС,<br>чените<br>чл.                  | Годишна<br>корекция<br>по чл. 73,<br>ал. 8<br>ЗДДС<br>(+/-) и по | ДО при<br>придобиван<br>на стоки от<br>посредник<br>тристранна<br>операция | e        |
|                  |       |                     |                       |                      |                                             | Име на<br>контрагента                                 | Вид на<br>стоката /<br>услугата               | данъчен<br>кредит<br>или без<br>данък            | ДО с<br>право<br>на<br>пълен<br>данъчен<br>кредит                   | ДДС с<br>право<br>на<br>пълен<br>данъчен<br>кредит                       | ДО с<br>право на<br>частичен<br>данъчен<br>кредит            | ДДС с<br>право на<br>частичен<br>данъчен<br>кредит | чл. 147,<br>ал. З<br>ЗДДС                                        |                                                                            |          |
| 000001           | 0001  | 01 Фактура          | 113                   | 02/01/2007           | 121199970                                   | Проба ООД                                             | Стока                                         | 660.00                                           | 100.00                                                              | 20.00                                                                    | 100.00                                                       | 10.00                                              | 0.00                                                             | 0.0                                                                        | 0        |
| 000002           | 0001  | 01 Фактура          | 115                   | 03/01/2007           | BG121199970                                 | Проба ООД                                             | Стока                                         | 999.00                                           | 100.00                                                              | 7.00                                                                     | 0.00                                                         | 0.00                                               | 0.00                                                             | 0.0                                                                        | <u> </u> |
|                  |       |                     |                       |                      |                                             | Общ                                                   | а сума:                                       | 1659.00                                          | 200.00                                                              | 27.00                                                                    | 100.00                                                       | 10.00                                              | 0.00                                                             | 0.0                                                                        | 이        |
|                  |       |                     |                       |                      |                                             |                                                       |                                               |                                                  |                                                                     | (                                                                        | Счетово                                                      | дител :<br>Пост                                    | Росица                                                           | і Кирилов                                                                  | :a       |
|                  |       |                     |                       |                      |                                             |                                                       |                                               |                                                  |                                                                     |                                                                          |                                                              | подп                                               | ис:                                                              | •••••                                                                      | •• 💌     |

фиг. 51 Отпечатване на Дневник на покупките

#### 3.3. Печат на Дневник на продажбите.

.

Главно меню: Предаване на данни за ДА – Печат на Дневник на продажбите

Отваря се прозореца Print Preview Дневник на продажбите, в който се визуализира и разпечтва въведения дневник (фиг. 52).

В прозореца може да се извършват следните действия чрез бутоните:

- Бутон Запис на разпечатката 星 дневника се записва във html файл.
- Бутон Печат 🛎 разпечатва дневника. Преди разпечатването се указва формата на листа да бъде Landscape чрез .
- бутон 🔄.
- Бутон Преглед 🚨 чрез него се разглежда целия дневник •

Може да се направят и допълнителни настройки на печата (гл. III, т. 3. Допълнителни настройки при печат).

ВНИМАНИЕ: Тези настройки ще са валидни и при печат на Дневника на покупки.

| 👬 Дневни         | к на і | продажбит           | e                                      |                               |                                                     |                                                                                                    |                                                                                                    |                                                                                                    |                                                                                                    |                                                                                                    |                                                                                                    |                                                                                                    |                                                                                                    | _ [                                                                                                    | 긔녿 |
|------------------|--------|---------------------|----------------------------------------|-------------------------------|-----------------------------------------------------|----------------------------------------------------------------------------------------------------|----------------------------------------------------------------------------------------------------|----------------------------------------------------------------------------------------------------|----------------------------------------------------------------------------------------------------|----------------------------------------------------------------------------------------------------|----------------------------------------------------------------------------------------------------|----------------------------------------------------------------------------------------------------|----------------------------------------------------------------------------------------------------|----------------------------------------------------------------------------------------------------|----|
|                  |        |                     |                                        |                               |                                                     |                                                                                                    |                                                                                                    |                                                                                                    |                                                                                                    |                                                                                                    |                                                                                                    |                                                                                                    |                                                                                                    | la 🔿                                                                                                    |    |
|                  |        |                     | 3                                      | а перио,                      | Дневник на<br>да: 1 Януари<br>на: STI<br>ДДС номер: | і прода»<br>2007 -<br>EP SOFT<br>BG1234                                                                  | кбите<br>31 Ян<br>-<br>156786                                                                                                    | уари                                                                                                    | 2007                                                                                                    |                                                                                                    |                                                                                                    |                                                                                                    |                                                                                                    |                                                                                                    |    |
| - 1 -            | - 2 -  | - 3 -               | - 4 -                                  | - 5 -                         | -6-                                                 | - 25 -                                                                                                   | -9-                                                                                                    | - 11 -                                                                                                    | -13-                                                                                                    | - 15 -                                                                                                    | - 17 -                                                                                                    | - 19 -                                                                                                    | - 21 -                                                                                                    | - 23 -                                                                                                    | ]  |
|                  |        |                     | - 7 -                                  |                               |                                                     | - 8 -                                                                                                    | - 10 -                                                                                                    | - 12 -                                                                                                    | - 14 -                                                                                                    | -16-                                                                                                    | - 18 -                                                                                                    | - 20 -                                                                                                    | - 22 -                                                                                                    | - 24 -                                                                                                    |    |
| Пореден<br>номер | Клон   | Вид на<br>документа | Номер на<br>документа<br>Име на контра | Дата на<br>документа<br>гента | Идентификационен<br>номер на<br>контрагента         | ДО на<br>доставки<br>като<br>посредник<br>в<br>тристранни<br>операции<br>Вид на<br>стоката /<br>услугата | 9-Общ р.<br>ДДС; 11-<br>дистанци<br>на страны<br>ВОП; 14-<br>Начислен<br>(20%), пі<br>облагаем<br>доставки<br>трета от<br>146, чл.<br>21, ал. 3<br>На друга,<br>ЗДДС, вк.<br>продажби<br>държава<br>ВОП | азмер на<br>"ДО на об<br>таз 12-1;<br>-ДО на п<br>н ДДС за<br>редвиден<br>ите дост<br>те по к.<br>ЗДДС; 20;<br>173, ал.<br>и чл. 22-<br>държава<br>л. ДО на<br>1 с място<br>членка; ; | ДО за о<br>лагаемн<br>удажби, с<br>Начислен<br>олучени<br>ВОП и д<br>в закон<br>авки със<br>1 у 19-Д<br>-ДО на<br>1 и 4 ЗДД<br>24 ЗДДс<br>членка;<br>доставк<br>на изпъ<br>24-ДО н | благане<br>те дост<br>: място<br>4 ДДС з.<br>доставко<br>оставко<br>(О на до<br>ВОД; 2<br>ЦС на до<br>ВОД; 2<br>10 на до<br>ВОД; 2<br>23-ДО<br>ите при<br>ите при<br>а освоб | е с ДДС;<br>гавки съ<br>на изпъј<br>а достав<br>ки по чл.<br>ч по к. 1-<br>ги случа<br>а 7%; 18<br>оставки<br>1-ДО на д<br>оставки<br>1-ДО на дост.<br>услови;<br>на терити<br>одени до | 10-Всич<br>с ставка<br>пнение н<br>ки по к.<br>82 ал. 2<br>4; 16-На<br>и; 17-Д(<br>3-Начисл<br>със став<br>оставки<br>оставки<br>оставки<br>пълнение<br>авки по ч<br>ата на ди<br>горията в<br>оставки | ко начио<br>20%, во<br>а терито<br>11;13-Д<br>2-53ДДС<br>ачислен,<br>Эна<br>тен ДДС<br>ка 0% п<br>на услуг<br>а на тери<br>на услуг<br>а на тери<br>на друга<br>и освобо | лен<br>кл.<br>рията<br>[О на<br>;; 15-<br>цанък<br>за<br>о глава<br>104,<br>и шп чл.<br>торията<br>1. 2<br>нни<br>чдените |    |
| 000001           | 0001   | 01 Фактура          | 0000000658                             | 01/01/2007                    | BG000000000                                         | 250.00                                                                                                   | 1010.00                                                                                                    | 100.00                                                                                                    | 100.00                                                                                                    | 36.00                                                                                                    | 100.00                                                                                                    | 200.00                                                                                                    | 210.00                                                                                                    | 230.00                                                                                                    |    |
| Проба О          | од     | a.1.t               |                                        |                               |                                                     | Услуга                                                                                                   | 83.00                                                                                                    | 20.00                                                                                                    | 100.00                                                                                                    | 20.00                                                                                                    | 7.00                                                                                                    | 200.00                                                                                                    | 220.00                                                                                                    | 240.00                                                                                                    | -  |
| 000002           | 0001   | 01 Фактура          | 0000005555                             | 02/01/2007                    | 000000000                                           | 0.00                                                                                                    | 0.00                                                                                                    | 0.00                                                                                                    | 0.00                                                                                                    | 0.00                                                                                                    | 100.00                                                                                                    | 0.00                                                                                                    | 0.00                                                                                                    | 0.00                                                                                                    |    |
|                  | од     |                     |                                        |                               | Обща сума:                                          | 250.00                                                                                                   | 1010.00<br>83.00                                                                                                    | 100.00                                                                                                    | 100.00<br>100.00                                                                                                    | 36.00<br>20.00                                                                                                    | 200.00<br>14.00                                                                                                    | 200.00<br>200.00                                                                                                    | 210.00<br>220.00                                                                                                    | 230.00<br>240.00                                                                                                    |    |
|                  |        |                     |                                        |                               |                                                     |                                                                                                    |                                                                                                    |                                                                                                    | Сч                                                                                                    | етово,                                                                                                    | дител                                                                                                    | : Роси                                                                                                    | ца Кир                                                                                                    | оилова                                                                                                    | 9  |

Подпис:.... •

фиг. 52 Отпечатване на Дневник на продажбите

Главно меню: Предаване на данни за ДА -> Печат на Справка-декларация или - Печат на VIES декларация

<sup>3.4.</sup> Печат на Справка-декларация и VIES декларация.

Отваря се прозореца Print Preview Справка-декларация, в който се визуализира и разпечтва справката по ДДС (фиг. 53) или се отваря прозореца Print Preview VIES декларация, в който се визуализира и разпечтва справката по ДДС (фиг. 54)

В прозореца може да се извършват следните действия чрез бутоните:

.

Бутон Запис на разпечатката 🖬 – декларацията се записва във html файл. Бутон Печат 🕮 – разпечатва декларацията. Преди разпечатването се указва формата на листа да бъде Landscape чрез бутон 🚮.

Бутон Преглед 🖸 – чрез него се разглежда цялата декларация. .

Може да се направят и допълнителни настройки на печата (л. III, т. 3. Допълнителни настройки при печат).

|                                                                                                    |                                     |                                                         |                                                                                |            | _ 🗆 |
|----------------------------------------------------------------------------------------------------|-------------------------------------|---------------------------------------------------------|--------------------------------------------------------------------------------|------------|-----|
|                                                                                                    |                                     |                                                         |                                                                                |            | ì 🖨 |
| СПРАВКА ДІ                                                                                                    | ЕКЛАРАЦИЯ                           | <b>.</b>                                                | ТД на НАП / офис                                                               |            |     |
| ЗА ДАНЬК ВБРУ<br>СТОЙ                                                                                                    | (у ДОБАВЕНА<br>НОСТ                 | Входящ №/                                               | Г.                                                                             |            |     |
| А: Наименовал<br>кореспонденция на                                                                                                    | ние и адрес за<br>регистрираното ли | попълва се от приход                                    | ната администраці                                                              | ия         |     |
| STEP SOFT<br>Подграмада 10                                                                                                    |                                     | Данъчен период:<br>01 /<br>мм /<br>ИН по ЗДДС: BG123456 | 2007<br>rrrr<br>786                                                            |            |     |
|                                                                                                    | Пации за нациол                     | <u>оц п</u> а                                           | ИН:123456786<br>анък върху добавената                                          | а стойност |     |
| Роздел я.<br>Общ размер на<br>данъчните основи за<br>облагане с ДДС<br>(сума от кл. 11 до<br>кл. 16)                                                                         | 1110.00                             | 01                                                      | Всичко начислен<br>ДДС<br>(сума от кл.21 до<br>кл.24)                          | 90.00      | 20  |
| Данъчна основа подл                                                                                                    | ежаща на облага                     | не ст                                                   | ьс ставка 20%:                                                                 |            |     |
| - данъчна основа на<br>облагаемите<br>доставки, вкл.<br>доставките при<br>условията на<br>дистанционни<br>продажби с място на<br>изпълнение на<br>територията на<br>страната | 100.00                              | 11                                                      | Начислен ДДС                                                                   | 20.00      | 21  |
| - данъчна основа на<br>ВОП и данъчна<br>основа на получени<br>доставки по чл. 82,<br>ал. 2-5 от ЗДДС                                                                         | 200.00                              | 12                                                      | Начислен ДДС за ВОП<br>и за получени<br>доставки по чл. 82,<br>ал. 2-5 от ЗДДС | 36.00      | 22  |
|                                                                                                    |                                     |                                                         | Начислен данък (20%)<br>в други случаи,<br>предвидени в ЗДДС                   | 20.00      | 23  |
| Данъчна основа на<br>облагаемите<br>доставки със ставка<br>7%                                                                                                    | 200.00                              | 13                                                      | Начислен ДДС (7%)                                                              | 14.00      | 24  |

| Съгласно чл.         0.00         80         Съгласно чл.         0.00         81         Съгласно чл.         0.00         82           92, ал. 1 в 45-<br>Дневен срок от<br>подаването на<br>тази<br>декларация         92, ал. 3 в 30-<br>Дневен срок от<br>подаването на<br>тази<br>декларация         92, ал. 4 в 30-<br>Дневен срок от<br>подаването на<br>тази<br>декларация         0.00         81         Съгласно чл.         0.00         82           Долуподписаният Росица Кирилова, декларирам, че:         -         -         -         -         -         -         -         -         -         -         -         -         -         -         -         -         -         -         -         -         -         -         -         -         -         -         -         -         -         -         -         -         -         -         -         -         -         -         -         -         -         -         -         -         -         -         -         -         -         -         -         -         -         -         -         -         -         -         -         -         -         -         -         -         -         -         -         -         -         -         -         - <th colspan="9">Раздел Д: ДДС, подлежащ на възстановяване</th> | Раздел Д: ДДС, подлежащ на възстановяване                                                                       |                                                              |                                          |                                                                                                    |                                                       |                       |                                                                                          |          |    |
|----------------------------------------------------------------------------------------------------|----------------------------------------------------------------------------------------------------|--------------------------------------------------------------|------------------------------------------|----------------------------------------------------------------------------------------------------|-------------------------------------------------------|-----------------------|------------------------------------------------------------------------------------------|----------|----|
| Долуподписаният Росица Кирилова, декларирам, че:<br>- представлявам лицето, посочено в кл. А и посочената в този формуляр информация е<br>вярна и точна.<br>- са налице обстоятелствата по чл. 92, ал. 3 и 4 ЗДДС.<br>Известно ми е, че за неверни данни нося отговорност по чл. 313 НК.<br>Дата на съставяне: 10/01/2007 Длъжност: Счетоводител Подпис и печат:                                                                                                    | Съгласно чл.<br>92, ал.1 в 45-<br>дневен срок от<br>подаването на<br>тази<br>декларация                         | 0.00                                                         | 80                                       | Съгласно чл.<br>92, ал.3 в 30-<br>дневен срок от<br>подаването на<br>тази<br>декларация            | 0.00                                                  | 81                    | Съгласно чл.<br>92, ал. 4 в 30-<br>дневен срок от<br>подаването на<br>тази<br>декларация | 0.00     | 82 |
|                                                                                                    | Долуподписания<br>- представлявам<br>вярна и точна.<br>- са налице обст<br>Известно ми е, ч<br>Дата на съставян | т Росица<br>лицето, і<br>оятелств;<br>е за неве<br>че: 10/01 | Кири<br>посоч<br>ата п<br>рни /<br>/2001 | пова, декларира<br>чено в кл. А и пос<br>о чл. 92, ал. 3 и 4<br>данни нося отгов<br>7 Длъжност: Сч | м, че:<br>очената в<br>ЭДДС.<br>орност по<br>етоводит | з тоз<br>ч чл.<br>гел | и формуляр инфо<br>313 НК.<br>Подпис и печат:                                            | рмация е |    |

фиг. 53 Отпечатване на Справка-декларация

| D.                                                                                      |                                                                                               |                                                                       |                                                                 |                                      |                                                                                      |                                                  |                                          | - 0 2           |
|-----------------------------------------------------------------------------------------|-----------------------------------------------------------------------------------------------|-----------------------------------------------------------------------|-----------------------------------------------------------------|--------------------------------------|--------------------------------------------------------------------------------------|--------------------------------------------------|------------------------------------------|-----------------|
|                                                                                         |                                                                                               |                                                                       |                                                                 |                                      |                                                                                      |                                                  | <u>a</u>                                 | 8               |
|                                                                                         | VIES                                                                                          | - Декларация                                                          | 4                                                               |                                      | ДД / Офис                                                                            |                                                  |                                          |                 |
|                                                                                         |                                                                                               |                                                                       |                                                                 |                                      | Входящ №<br>попълва се от приходы                                                    | /                                                | Г.<br>грация                             |                 |
|                                                                                         |                                                                                               |                                                                       |                                                                 |                                      | Данъчен период:                                                                      | 01/20                                            | )07                                      |                 |
|                                                                                         |                                                                                               |                                                                       |                                                                 |                                      |                                                                                      | мм / гі                                          | -LL                                      |                 |
| А. Данни за                                                                             | регистрираното лице                                                                           |                                                                       |                                                                 |                                      |                                                                                      |                                                  |                                          |                 |
| Идентифика<br>Име / наиме<br>Адрес за кор                                               | ационен номер по ДДС:<br>нование: STEP SOFT<br>респонденция: Подграм                          | BG123456786<br>нада 10                                                |                                                                 |                                      |                                                                                      |                                                  |                                          |                 |
| Б. Данни за                                                                             | лицето, подаващо де                                                                           | кларацията:                                                           |                                                                 |                                      |                                                                                      |                                                  |                                          | _               |
| ЕГН/ЛНЧ: 98<br>Адрес за кор<br>Адрес (кв.,ж<br>Населено мя<br>Пощенски к<br>В качествот | облиева<br>респонденция<br>:.к.,ул.№): Незабравка 7<br>асто (гр./с): София<br>од 1000<br>о на | 77                                                                    |                                                                 |                                      |                                                                                      |                                                  |                                          |                 |
|                                                                                         | $\checkmark$                                                                                  |                                                                       |                                                                 |                                      |                                                                                      |                                                  |                                          |                 |
|                                                                                         | представляв                                                                                   | защ                                                                   |                                                                 |                                      | пълномощник                                                                          |                                                  |                                          | _               |
| В. Извърше<br>доставка на<br>членка, по                                                 | ни вътреобщностни до<br>а услуги по чл.21, ал.3<br>които получатели са р                      | оставки на стоки, доб<br>3, и чл. 22 - 24 ЗДДС<br>егистрирани за цели | ставки на стоки кат<br>с място на изпълн<br>те на ДДС лица в д  | го посред<br>ение на т<br>цруга дър  | ник в тристранна оп<br>ериторията на друга<br>жава членка.                           | іерация, к<br>а държава                          | акто і                                   | 1               |
| Данъчна ос                                                                              | нова - общо в лева (сум                                                                       | а на колони к3+ к4 +                                                  | к5), в това число 67                                            | 70.00 01                             |                                                                                      |                                                  |                                          |                 |
| данъчна осн<br>(сума на ког                                                             | юва на ВОД<br>юна к3)                                                                         |                                                                       | 20                                                              | 0.00                                 |                                                                                      |                                                  |                                          |                 |
| Обш брой р                                                                              | едове в декларацията                                                                          |                                                                       |                                                                 | 1.00 02                              |                                                                                      |                                                  |                                          |                 |
|                                                                                         |                                                                                               |                                                                       |                                                                 |                                      |                                                                                      |                                                  |                                          |                 |
| №<br>на получ<br>ред                                                                    | ИН по ДДС на<br>нателя/придобиващия<br>(вкл. знака)                                           | Вътреобщностни<br>доставки на стоки                                   | Доставки на стоки<br>като посредник в<br>тристранна<br>операция | Достав<br>22-24<br>изпълне<br>на дру | жа на услуги по чл.<br>от ЗДДС с място на<br>ние на територията<br>га държава членка | Данъ<br>период<br>който да<br>станал и:<br>(мм/г | чен<br>, през<br>нъкът<br>зискую<br>ггг) | 3<br>1 e<br>3 M |
| к1                                                                                      | к2                                                                                            | кЗ                                                                    | к4                                                              |                                      | к5                                                                                   | ке                                               | i i                                      |                 |
| 1 BG000                                                                                 | 000000                                                                                        | 200.00                                                                | 250.00                                                          |                                      | 220.00                                                                               |                                                  | 01/20                                    | 07              |
| Долуподпис<br>формуляр и                                                                | аният Петя Боюклиева<br>нформация е вярна и                                                   | а , декларирам, че п<br>точна. Известно ми                            | редставлявам лице<br>е, че за неверни д                         | это, посо<br>анни нося               | чено в кл. А и посо<br>я отговорност по чл<br>                                       | чената в 1<br>1. 313 от Н                        | гози<br>ІК                               |                 |
|                                                                                         |                                                                                               |                                                                       |                                                                 |                                      |                                                                                      |                                                  | юдни                                     | <u> </u>        |
|                                                                                         |                                                                                               | 1 510                                                                 | 2450                                                            |                                      |                                                                                      |                                                  |                                          |                 |

фиг. 54 Отпечатване на VIES декларация.

#### 3.5. Предаване по e-mail.

Главно меню: Предаване на данни за ДА -> Предаване по E-Mail

### За да се изпратят дневниците по ДДС по електронен път е необходимо:

#### Главно меню: Настройки и сервиз - Фирмени данни

В прозореца Данни за регистрираното лице: меню E-Mail и цифрови сертификати – трябва да са попълнени всички полета за изпращане на електронна поща (гл. II, т. 4.3. Фирмени данни) (фиг. 55).

#### Данни за регистр мата | ДД пи Папола І ни за фи ИЗПРАЩАНЕ НА ЕЛЕКТРО 192.168.0.100 HOST (SMTP) PORT (SMTP = 25) Потребител / UserID пр Парола при изпращане E-Mail от който се изпр \*\*\*\*\* osoft.bo 0) 12 12 -Mail получател (Данъчна ale:@rtenroft.hg Е-Маії получател (Центр ПОЛУЧАВАНЕ НА ЕЛЕКТРОННА П 192.168.0.200 HOST (POP3) PORT (POP3 = 110 Потребител / UserID n Запис Възстанови

|               | Име на фирмата                         |                  |
|---------------|----------------------------------------|------------------|
|               | Степ-Софт ОО                           | д                |
| E-mail на ДП: |                                        |                  |
|               | Липсва цифров сертификат! Липсва публі | ичният ключ на , |
| вниман        | INE !                                  |                  |

фиг. 55 Настройка за изпрашане на e-mail

фиг. 56 Изпрашане на e-mail

Необходимо е потребителя да притежава личен електронен сертификат (подпис), както и публичния ключ на получателя (в случая на данъчната служба). Частния ключ на потребителя трябва да бъде импортиран в програмния продукт чрез бутона 🔍

Отваря се прозорец, в който се посочва пътя до файла, съдържащ частния ключ.

Въвежда се паролата, с която той е защитен (фиг. 57).

|                                                                                 | Потвърждение                                                                                                    |                                                                                                    |
|---------------------------------------------------------------------------------|----------------------------------------------------------------------------------------------------|----------------------------------------------------------------------------------------------------|
| г на сертификат с частен ключ 🛛 🔀<br>ете паролата, с която е защитен<br>рикатът | Внечане I Инпортцаения сертичения съдържа вшиет частен<br>кон Инпортцаето се в контотър и от натран достъпен<br>за всячки потробители на този контотър I<br>Съдържане на сертиченията<br>СН4 velkov@kasdnin government bg<br>E-4 velkov@kasdnin government bg | Потоърждение З<br>Съсържание на сертификата:<br>Съкържание на сертификата:<br>сн. velkov@taxadmin.government.bg<br>Ен. velkov@taxadmin.government.bg |
|                                                                                 | Желаете ли да бъде импортиран ?                                                                                                    | Желаете ли да бъде импортиран ?                                                                                                    |
| Ок Отказ                                                                        | Да Не                                                                                                    | Ша Не                                                                                                    |
| 57 Искане на парола                                                             | фиг. 58 Импортиране на ключа                                                                                                    | фиг. 59 Потвърждение                                                                                                    |

фиг. 57 Искане на парола

фиг. 58 Импортиране на ключа

В случай, че паролата е вярна, се появява съобщение за потвърждение на импортирането (фиг. 58).

- По подобен начин се импортира и публичния ключ на получателя чрез бутона 🚨
- Указва се пътя до съответния файл и се потвърждава импортирането (фиг. 59).
- В прозореца Изпращане на e-mail, когато е попълнена необходимата информация бутонът Изпрати става активен и чрез него се изпращат дневниците по електронен път.
- Затваряне на прозореца и отказване от действията (промените) с бутон Изход/х Д
- ВНИМАНИЕ: Предаването на данни по електронна поща е възможно само след като Данъчната служба на фирмата оповести, че N приема данни по този начин. Това може да е свързано с предварително подаване на заявление или друг документ.

#### 3.6. Платежни нареждания.

А)Платежно нареждане към бюджета.

Главно меню: Предаване на данни за ДА -> Платежно нареждане за плащане към бюджета

Отваря се прозореца Print Preview Платежно нареждане, в който се визуализира и разпечатва платежното нареждане за разплащане с бюджета (фиг. 60).

В прозореца може да се извършват следните действия чрез бутоните:

- Бутон Запис на разпечатката 星 нареждането се записва във html файл. •
- Бутон Печат 🕮 разпечатва платежното. Преди разпечатването се указва формата на листа да бъде Landscape чрез .

бутон 🔄.

Въве серт ####

Бутон Преглед 🖸 – чрез него се разглежда цялото платежно нареждане.

Може да се направят и допълнителни настройки на печата (гл. III, т. 3. Допълнителни настройки при печат).

Предвидено е в следващите версии на програмния продукт ДДС-W плащанията да се осъществяват по електронен път съвместно с банките предоставящи услугата е-рау.

| Платежно нареждане                                                |                                        |                               |          | J    | _ []       | ×                                                                                    |
|-------------------------------------------------------------------|----------------------------------------|-------------------------------|----------|------|------------|--------------------------------------------------------------------------------------|
|                                                                   | ( E                                    | -Bank                         |          | Q.   | <b>s</b> - |                                                                                      |
| Да банка<br>Knan                                                  | мяста на падава<br>Намер и дага на     | ne<br>Падавале                |          |      |            | Графичен печат на бланка<br>Текстов печат на бланка<br>Графичен печат на празен лист |
| Адрес                                                             | падлис на наред                        | ATC/TR                        |          |      |            |                                                                                      |
| Плагеге на - име на получателя                                    |                                        |                               |          |      | 7          |                                                                                      |
| Сметка № на получателя                                            | Параграф то ЕБК / НОИ                  | БИН на получал                | enn na l | ЕБК  |            |                                                                                      |
| Балкав кад на балкага на получателя                               | При балка - име ла получа              | геля                          |          |      |            |                                                                                      |
| ПЛАТЕЖНО НАРЕЖДАНЕ (ВНОСНА БЕЛ<br>КЪМ БЮДЖЕТА                     | ЕЖКА) ЗА ПЛАЩАНЕ                       | вид валуга<br>BGL             | Сума     | 0.00 |            |                                                                                      |
| Суна с дуни                                                       |                                        |                               |          |      |            |                                                                                      |
| Оспование за плащане / впасяле - вид дальк, гак<br>ВНАСЯНЕ НА ДДС | са, асигуравка, мига, лихва            |                               |          |      |            |                                                                                      |
| Owe nanchendin                                                    |                                        |                               |          |      |            |                                                                                      |
| Вид и намер на дакумента, па кайта се плаща                       | Дата (ддняттт) на докуче<br>10/01/2007 | nfd.                          |          |      |            |                                                                                      |
| Периад, за кайта се атмася плащамета<br>1/01/2007 — 31/01/2007    |                                        |                               |          |      |            |                                                                                      |
| Задылжена лице - наименавание на каридическато<br>STEP SOFT       | 1 лице или григе имена на Фг           | зическата лище                |          |      |            |                                                                                      |
| БУЛСТАТ на задълженого лище<br>123456786                          |                                        | ЕГН на задълже                | -ara 74  | ųC   |            |                                                                                      |
| Намер ar НДР -а задълже-ara лице                                  |                                        | Бил на наредик                | enn na B | БК   |            |                                                                                      |
| Сметка № на наредителя                                            |                                        | Балков код на б<br>наредителя | iankara  | -4   |            |                                                                                      |
| Счегавадител:                                                     | Касиер:                                |                               |          |      |            |                                                                                      |
|                                                                   |                                        |                               |          |      |            |                                                                                      |

фиг. 60 Отпечатване на платежно нареждане към бюджета

#### 3.7. Предаване през Web.

#### Главно меню: Предаване на данни за ДА -> Предаване през Web

Преди стартиране на тази точка е необходимо:

- данните по ЗДДС да са подготвени във формат за предаване на дискета;
- данните по ЗДДС да са записани на твърдия диск на компютъра;
- на компютъра да е инсталиран електронния подпис на фирмата, чийто дневници ще се предават;
- да има потвърждение от данъчна служба за готовност за приемане по този начин (отговор на Заявление за подаване на данни по електронен път);
  - да е осъществена връзка с Интернет.

При стартиране на "Предаване през Web" се отваря прозорец, където има инструкции как операцията да бъде реализирана. Повече информация може да бъде намерена в Интернет на адрес: http://www.stepsoft.bg

#### 4. Настройки и сервиз.

#### 4.1. Избор на период.

#### Главно меню: Настройки и сервиз — Избор на период

Отваря се прозореца Избор на период, в който чрез посочване на годината и месеца се може да се извършат две действия (фиг. 61):

- А) Да се избере период за изготвяне на Дневниците по ДДС, след което:
  - избрания период се потвърждава с бутон Избор на текущ период.
- Б) Да се избере период за изтриване, след което:
  - избрания период се потвърждава с бутон Избор на текущ период.
  - текущия период се изтрива с бутон Изтриване на текущия период.

| Избор на пер   | иод          |           | × |
|----------------|--------------|-----------|---|
| Текущ период   | 01 - 2007    |           |   |
| Година         | 2007         | -         |   |
| Месец          | Януари       |           | • |
| Избери за теку | щ период     | Отказ     |   |
| 🗙 Изтрива      | ане на текущ | ия период |   |

фиг. 61 Избор на период (изтриване на период)

Эатваряне на прозореца и отказване от действията (промените) – с бутон Отказ/х

#### 4.2. Избор на фирма.

ДДС-W има възможност за изготвяне на необходимите дневници по ДДС за повече от една фирма.

- А) Избор на фирма ДДС-W Professional.
  - Главно меню: Настройки и сервиз Избор на фирма

Отваря се прозорец, в който се влиза в програмата, сменя се фирмата, с която се работи, създава се нова или се изтрива някоя от фирмите (фиг. 62).

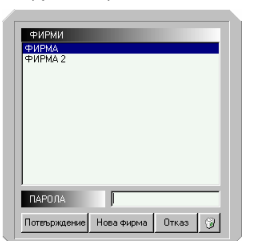

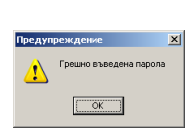

фиг. 62 Вход за работа с избрана фирма фиг. 63 Съобщение за грешна парола

- Сменяне на фирмата желаната фирма се маркира.
- Когато има зададена парола тя се въвежда и избора се потвърждава.

Когато въведената парола е грешна, програмата извежда съобщение (фиг. 63). В случай, че три пъти последователно се въведе грешна парола, приложението се затваря.

Когато няма зададена парола – избора направо се потвърждава.

Потвърждаване на действията (данните) – с бутон Потвърждение Д

Д Затваряне на прозореца и отказване от действията (промените) – с бутон Отказ/х

Създаване на нова фирма – с бутон Нова фирма се отваря прозореца Нова фирма. Въвежда името, парола за достъп (по желание) и се потвърждава (фиг. 64).

Програмата добавя новата фирма в списъка с фирми и отваря дневници й. За работа с нея, трябва да се въведат данните й (гл. II, т. 4.3. Фирмени данни).

| Име на фирма      | ФИРМА ООД |   |
|-------------------|-----------|---|
| Парола            | ***       |   |
| Парола - потеърди | Xee       |   |
|                   |           | - |

| Потвър | кдение                                  |
|--------|-----------------------------------------|
| 2      | Желаете ли изтриванете на фирма ФИРМА ? |
|        | Це                                      |

фиг. 65 Изтриване на фирма

фиг. 64 Добавяне на фирма

- Изтриване на фирма изтриването на избраната (маркираната) фирма унищожава цялата въведена до момента
- информация и данни за нея.
- Изтриване на данните (настройките) с бутон Изтриване Д
- Появява съобщение за потвърждаване на изтриването (фиг. 65).
- A Потвърждаване на действията (данните) – с бутон Да/Enter Д
  - Затваряне на прозореца и отказване от действията (промените) с бутон Не/х
    - Б) Избор на фирма ДДС-W Standard

Главно меню: Настройки и сервиз - Избор на фирма Отваря се прозорец, в който се влиза в програмата за работа с фирмата (фиг. 66)

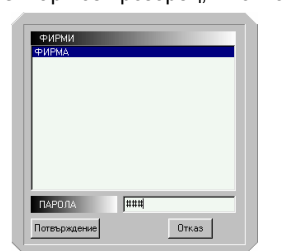

фиг. 66 Вход за работа с фирмата

фиг. 67 Съобщение за грешна парола

- Вход за работа с фирмата фирмата е маркирана.
- Когато има зададена парола тя се въвежда и избора се потвърждава.

Когато въведената парола е грешна, програмата извежда съобщение (фиг. 67). В случай, че три пъти последователно се въведе грешна парола, приложението се затваря.

Когато няма зададена парола – избора направо се потвърждава.

- В Потвърждаване на действията (данните) с бутон Потвърждение
- 🚨 Затваряне на прозореца и отказване от действията (промените) с бутон Отказ/х

#### 4.3. Фирмени данни.

## Главно меню: Настройки и сервиз - Избор на фирма

Отваря се прозореца Данни за регистрираното лице, в който се въвеждат и редактират данните за текущата фирма (текущата от фирмите), която ще предава дневниците си по ДДС (фиг. 68).

| анни за регистрир                                                          | аното лице                                   |               |                             |                     |              |         |          |        |       |
|----------------------------------------------------------------------------|----------------------------------------------|---------------|-----------------------------|---------------------|--------------|---------|----------|--------|-------|
| Данни за фирмата                                                           | Банкови сметки                               | E-Ma          | ail и цифрови               | сертифі             | икати        | Парол   | а   Интр | растат | VIES  |
| Клон:                                                                      |                                              | 0000          | Ī                           |                     |              |         |          |        |       |
| Данъчен №                                                                  |                                              |               |                             |                     |              |         |          |        |       |
| ДДС Номер                                                                  |                                              | BG            | 12345678                    |                     |              |         |          |        |       |
| Име на регистрира                                                          | ното лице:                                   | STEF          | PSOFT                       |                     |              |         |          |        |       |
| Адрес на регистри                                                          | раното лице:                                 | Подг          | рамада 10                   |                     |              |         |          |        |       |
| Телефон на регист                                                          | рираното лице:                               |               |                             |                     |              |         |          |        |       |
| Име на упълномо<br>Росица Кирилова<br>Име на упълномо<br>Богдана Карадочев | ценото лице подпи<br>ценото лице подав<br>за | сващ<br>ащо № | о справката<br>иагнитните н | • деклар<br>осители | рация г<br>I | ю ЗДД(  | ;        |        |       |
| Дата на последна                                                           | регистрация по ЗД                            | ідс           |                             |                     |              |         | 30/11    | /2002  |       |
| Дата на последно                                                           | прекратяване на р                            | егист         | грацията по З               | вддс                |              |         | _/_      | /      |       |
|                                                                            |                                              |               | Запис                       |                     | E            | ъзстано | ви       |        | Изход |

#### фиг. 68 Въвеждане данните за текущата фирма

Информацията за въвеждане е разделена в четири отделни страници (менюта). Преминаването от една страница (меню) в друга се извършва чрез избор с мишката.

Страница Данни за фирмата — включва информацията необходима за разпечатването и предаването на дневниците на хартиен и магнитен носител:

• Клон на фирмата – задължително се попълва с четири нули, когато фирмата няма клонове, и когато програмата се използва от централно управление. Когато се използва от даден клон се вписва неговия номер.

• Данъчен № – при неговото въвеждане програмата следи за валидността му. Когато е въведен грешен данъчен номер, полето се оцветява в жълто. Нужен е само в случай, че се ползват данни въведени от предходни години.

• ДДС № – въвеждат се само цифрите на булстата. При неговото въвеждане програмата следи за валидността му. Когато е въведен грешен булстат, полето се оцветява в жълто. Полето е необходимо за издаването на лиценз и задължително се попълва.

- Име на регистрираното лице попълва се съответното име.
- Длъжност на упълномощеното лице, подписващо Справката декларация по ЗДДС попълва се съответното име.
- Име на упълномощеното лице, подписващо Справката декларация по ЗДДС попълва се съответното име.
- Име на упълномощеното лице, подаващо магнитните носители попълва се съответното име.
- Дата на последна регистрация по ЗДДС попълва се във формат дд/мм/гггг.
- Дата на последно прекратяване на регистрацията по ЗДДС попълва се във формат дд/мм/гггг.

Страница ДДС сметки – попълват се банковите данни за ДДС сметките (сметките са необходими, ако ползваме данни от предходни години):

• ДДС сметка – попълват се полетата: Банка, Клон, Адрес, Банков код на банката, Сметка № на наредителя.

• Сметка за внасяне на ДДС – попълват се полетата: Банка, Банков код на банката, БИН по ЕБК, Сметка №, Име на получателя.

Страница E-mail и цифрови сертификати – попълват се данните са необходими при предавате на дневниците по интернет.

• HOST (SMTP) – адреса на mail сървъра при изпращане на поща. Стандартно този адрес се намира в настройките на програмата за електронна поща, която потребителя ползва. Потребителя може да го получи от мрежовия администратор или доставчика на интернет.

• PORT (SMTP=25) – мрежов порт на mail сървъра. Стандартно стойността му се намира в настройките на програмата за електронна поща, която потребителя ползва (обикновенно стойността му е 25). Потребителя може да го получи от мрежовия администратор или доставчика на интернет.

• Потребител/UserID при изпращане – потребителското име, с което даден потребител се разпознава от mail сървъра. Потребителя може да го получи от мрежовия администратор или доставчика на интернет.

• Парола при изпращане – съответната парола за разпознаване на потребителя, ако mail сървъра изисква такава при изпращане. Потребителя може да я получи от мрежовия администратор или доставчика на интернет.

• E-Mail от който се изпраща – електронната поща на изпращащия дневниците потребител. В случай, че потребителя

разполага с цифров сертификат, който е записан на магнитен носител или CD, той може да бъде импортиран от иконата 🧠

• E-Mail получател (Централа) – електронната поща на централния офис на който ще се получават данните. Аналогично може да се импортира публичния ключ на получателя с бутона 🛙

• HOST (POP3) – адреса на mail сървъра за получаване на пощата. Стандартно този адрес се намира в настройките на програмата за електронна поща, която потребителя ползва. Потребителя може да го получи от мрежовия администратор или доставчика на интернет.

• PORT (POP3=110) – по подразбиране се взима стойност 110 мрежов порт на mail сървъра. Стандартно стойността му се намира в настройките на програмата за електронна поща, която потребителя ползва (обикновенно стойността му е 25). Потребителя може да го получи от мрежовия администратор или доставчика на интернет.

• Потребител/UserID при получаване – потребителското име, с което получаващия данните се разпознава от mail сървъра. Потребителя може да го получи от мрежовия администратор или доставчика на интернет.

• Парола при получаване – съответната парола за разпознаване на потребителя. Потребителя може да я получи от мрежовия администратор или доставчика на интернет.

Страница Парола – от нея може да се сменя текущата парола на фирмата за включване и идентифициране в системата. При смяна, новата парола се въвежда втори път в полето Парола – потвърждение за избегване на грешки.

Съхраняване (записване) на данните (настройките) – с бутон Запис

Възстановяване на състоянието от последния запис – с бутон Възстанови

⊖ Затваряне на прозореца и отказване от действията (промените) – с бутон Изход/х

| анни за регистрираното лице                       |                                             |  |  |  |  |  |  |
|---------------------------------------------------|---------------------------------------------|--|--|--|--|--|--|
| Данни за фирмата   Банкови сметки   E-Mail и цифр | ови сертификати   Парола   Интрастат   VIES |  |  |  |  |  |  |
| Интрастат оператор                                |                                             |  |  |  |  |  |  |
| БУЛСТАТ:                                          |                                             |  |  |  |  |  |  |
| ЕГН / ЛНЧ / Друг идентификационен код:            | 1234567890                                  |  |  |  |  |  |  |
| Наименование (фирма) / имена на Интрастат опера   | тора: Лили Иванова                          |  |  |  |  |  |  |
| Трета деклар                                      | ираща страна                                |  |  |  |  |  |  |
| БУЛСТАТ:                                          |                                             |  |  |  |  |  |  |
| ЕГН / ЛНЧ / Друг идентификационен код:            |                                             |  |  |  |  |  |  |
| Наименование (фирма) / имена на трета декл. стра  | 18:                                         |  |  |  |  |  |  |
| Лице, изготвил                                    | р декларацията                              |  |  |  |  |  |  |
| Имена:                                            | Мими Иванова                                |  |  |  |  |  |  |
| Телефон:                                          | 987654                                      |  |  |  |  |  |  |
|                                                   |                                             |  |  |  |  |  |  |
|                                                   |                                             |  |  |  |  |  |  |
| 38                                                | пис Възстанови Изход                        |  |  |  |  |  |  |

фиг. 69 Въвеждане данните за текущата фирма - Интрастат

Страница Интрастат – включва информацията необходима за разпечатването и предаването на Интрастат дневниците на хартиен и магнитен носител (фиг. 70):

• Интрастат оператор –попълват се данни за лицето - интрастат оператор. Полетата Булстат и ЕГН/ЛНЧ не могат да имат едновременно съдържание.

• Трета декларираща страна - по реда на система Интрастат..

• Лице, изготвило декларацията – данните се попълват задължително.

Страница VIES – включва информацията необходима за разпечатването и предаването на VIES декларацията (фиг. 71<sup>°</sup>):

• Трите имена на лицето – попълват се имената за лицето предаващо декларацията.

- ЕГН/ЛНЧ ЕГН или номер на лицето.
- АДРЕС

• Лицето е – посредством бутоните се избира Представляващ или Пълномощник.

| цанни за фирмата 🛛 Банкови сметки 🗍 E-Mail | и цифрови се | ртификати   Па | арола Интр | pactat VIES |  |  |  |
|--------------------------------------------|--------------|----------------|------------|-------------|--|--|--|
| Декларатор                                 |              |                |            |             |  |  |  |
| Трите имена на лицето, подаващо деклараци  | ията         | Петя Боюклиев  | за         |             |  |  |  |
| ЕГН / ЛНЧ на лицето, подаващо декларация   | па           | 9876543210     |            |             |  |  |  |
| АДРЕС ЗА КОРЕСПОНДЕНЦИЯ НА ЛИЦЕТС          | ), ПОДАВАЩ(  | ) ДЕКЛАРАЦИ    | ATA        |             |  |  |  |
| Град София                                 | П            | ощенски код    | 1000       |             |  |  |  |
| кв., ж.к., ул., № Незабравка 77            |              |                |            |             |  |  |  |
|                                            |              |                |            |             |  |  |  |
| пицето е : 🕐 представляващ 🔿 п             | Пълномощни   | (              |            |             |  |  |  |
| пицето е ; 💿 представляващ 💿 т             | Пълномощнию  | (              |            |             |  |  |  |
| тицето е : от тредставляващ от             | Пълномощни   | (              |            |             |  |  |  |
| пицето е : от представляващ от             | Пълномощни   | ς              |            |             |  |  |  |
|                                            | Пълномощни   | ς              |            |             |  |  |  |
| пицето е : тредставляващ (о т              | Пълномощни   | ς              |            |             |  |  |  |
| лицето е :                                 | Пълномощни   | ς              |            |             |  |  |  |
| лицето е :                                 | Пълномощни   | ς              |            |             |  |  |  |
| лицето е :                                 | Пълномощни   | ς              |            |             |  |  |  |

фиг. 72 Въвеждане данните за текущата фирма - VIES

#### 4.4. Настройки на печата.

Главно меню: Настройки и сервиз — Настройки печат

Отваря се прозореца Настройки печат за дефиниране на печата (фиг. 73).

Меню Печат – може да се настройва (фиг. 73):

- текст горно поле текст, който да се отпечатва в началото на листа.
- текст долно поле текст, който да се отпечатва в края на листа.

<u>Пример:</u> В началото на всяка страница ще се отпечатва дясно подравнен текста: "Страница X от У", т.е. X – текущата от У – общия брой страници (фиг. 73).

Чек бокс Печат на фоновия цвят – документа да се отпечатва с фонов или без фонов цвят.

|                                        | •     | - |                           | •      |
|----------------------------------------|-------|---|---------------------------|--------|
| Настройки печат                        |       |   | 🕌 Настройки печат         | - D X  |
| Печат   Платежно нареждане             |       |   | Печат Платежно нареждане  |        |
| текст горно поле                       |       |   | Горно поле (mm) 30        |        |
| текст долно поле &b&bCтраница &p от &P |       |   | Долно поле (mm) 10        |        |
|                                        |       |   | Ляво поле (mm) 30         |        |
|                                        |       |   | Дясно поле (mm) 10        |        |
| Печат на поновна цвят 🗸 🗸              |       |   | Печат на фоновиа цват 🗸 🔽 |        |
|                                        |       |   |                           |        |
| ОК Запис О                             | Этказ |   | ОК Запис (                | Этказ  |
| фиг. 73 Меню Печат                     |       | c | риг. 74 Меню Платежно нар | еждане |

Страница Платежно нареждане — настройват се отстоянията от края на листа при печат на бланката за платежно нареждане към бюджета (фиг. 74).

- 🚨 Потвърждаване на действията (данните) с бутон ОК/Enter
- 🚨 Съхраняване (записване) на данните (настройките) с бутон Запис
- ⊖ Затваряне на прозореца и отказване от действията (промените) с бутон Отказ/х

#### 4.5. Архивиране.

#### Главно меню: Настройки и сервиз — Настройки печат

Отваря се прозореца Архивиране и започва процеса на съхранение и запис на данните в архив (фиг. 75).

| Файл: | C:\StepSoft\WinDDS\WINDDS5\dds_Buy. |
|-------|-------------------------------------|
|       | 16%                                 |
|       |                                     |

| ndds                                  | 2                                               | 4 |
|---------------------------------------|-------------------------------------------------|---|
| lанните са архивирани във файла C:\St | epSoft\WinDDS\Archive\WINDDS3-111203-145410.zip |   |
|                                       | OK                                              |   |

фиг. 75 Процес на архивиране

#### фиг. 76 Архивни място и име на файла

При приключване на архивирането (създаден е файл с разширение .zip), програмата уведомява чрез съобщение, което включва (фиг. 17):

данни)

- Мястото на архивният файл в примера директория: C:\StepSoft\WinDDS\Archive
- Името на архивния файл в примера: WINDDS3-111203-145410.zip. Името на файла съдържа и датата и часът, в който е изготвен архива.

### 4.6. Лицензиране.

#### Главно меню: Настройки и сервиз - Лицензиране

За да се извърши успешно лицензиране на ДДС-W е необходимо:

- да са въведени данните Клон и Булстат на фирмата в прозореца Данни за регистрираното лице (гл. II, т. 4.3. Фирмени
- да се притежава Регистрационна карта от Степ-софт с данни за фирмата и закупения продукт или продукти.
- В прозореца Лицензиране се попълват текстовите полета (фиг. 77):

Регистрационен код WINDDS-S (за ДДС-W Standard) или WINDDS-P (за ДДС-W Professional) — въвежда се номера на Регистрационната карта на клиента, която е получена при закупуването на продукта или при заплащането му през сайта на Степ-софт. При въвеждане на невалиден номер на Регистрационната карта се получава съобщение (фиг. 78).

Сериен номер – попълва се автоматично от програмата.

Лицензионен код – лицензирането може да се извърши по следните начини:

• По телефона – регистрационния код и серийния номер се диктуват на оператор в Степ-Софт, след което се получава лицензния код, който трябва да се въведе.

• През Интернет – процедурата е автоматична, но за да се осъществи успешно, компютърът на който е инсталиран продукта ДДС-W, трябва да има връзка с Интернет. Въвежда се номера на Регистрационната карта и се натиска бутон . Ще бъде дадено съобщение, а при неуспешно лицензиране и причината за отказа за лицензиране. При неуспешно лицензиране потребителя трябва да премине към лицензиране по телефона. Ако продукта бъде лицензиран, в полето Лицензен код, автоматично ще се зареди новия код.

Брой потребители — програмата автоматично попълва броя закупени работни места (лицензи) указан в регистрационната карта, след лицензирането.

Валиден до – появява се датата, до която важи издаденият лиценз и след която ще е необходимо да се направи безплатно прелицензиране на продукта.

Обикновено срокът на изтичане на лиценза е в границите на 3 до 5 месеца от датата на лицензиране за ДДС-W Professional, и от 12 до 15 месеца за ДДС-W Standard.

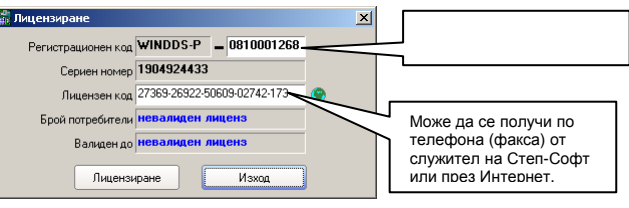

фиг. 77 Лицензиране на ДДС-W

В някои случи Степ-Софт може да издаде Временен лиценз, като периодът му е един месец. Възможните съобщения при лицензиране са (фиг. 79, фиг. 80).

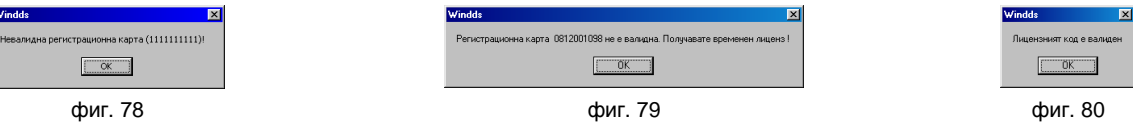

👃 Потвърждаване на действията (данните) при ръчно въвеждане – с бутон Лицензиране

Эатваряне на прозореца – с бутон Изход/х

### III. Техническо описание.

#### 1. Съхраняване, разположение, структура на данните.

Съхраняване и разположение на данните:

Информацията, която се въвежда в програмата се съхранява в база данни. Стандартно се използват Paradox таблици, които се разполагат в директория C:\StepSoft\DDS-W\DDS-WX – X в края е число, различно за всяка фирма, за която ще се изготвят дневници по ЗДДС при версия Professional на ДДС-W. При версия Standard, която работи само с една фирма, директорията се казва DDS-W0.

Структура на базата данни:

• Таблица dds\_Etiket.DB.

| FieldName | Туре    | Size | Key | Description   |
|-----------|---------|------|-----|---------------|
| ID        | Integer | 1    |     | Идентификатор |
| Config    | Memo    | 1    |     | Конфигурация  |

| FieldName     | Туре    | Size | Key | Description                |
|---------------|---------|------|-----|----------------------------|
| D             | Integer | 1    | ×   | Идентификатор              |
| CompanyName   | Char    | 50   |     | Наименование на фирмата    |
| Dannom        | Char    | 10   |     | Данъчен номер              |
| Bulstat       | Char    | 13   |     | Булстат                    |
| BankCode      | Char    | 8    |     | Код на банката             |
| BankSmet      | Char    | 10   |     | Банкова сметка             |
| BankName      | Char    | 30   |     | Име на банката             |
| BankAddr      | Char    | 60   |     | Адрес на банката           |
| 3ankEmail     | Char    | 30   |     | e-mail адрес на банката    |
| Phone         | Char    | 20   |     | Телефон                    |
| Fax           | Char    | 20   |     | Факс                       |
| Address       | Char    | 60   |     | Адрес                      |
| EMail         | Char    | 30   |     | e-mail agpec               |
| Web           | Char    | 20   |     | Адрес на web- страница     |
| PostCode      | Char    | 10   |     | Пощенски код               |
| CityName      | Char    | 20   |     | Град                       |
| DirectorName  | Char    | 50   |     | Управител                  |
| DirectorPhone | Char    | 20   |     | Телефон на управителя      |
| DirectorEMail | Char    | 30   |     | e-mail адрес на управителя |
| ContactName   | Char    | 50   |     | Лице за контакти           |
| ContactPhone  | Char    | 20   |     | тел.                       |
| ContactEMail  | Char    | 30   |     | e-mail                     |
|               |         |      |     |                            |

Таблици dds\_Buy.DB , dds\_BuyTemp.DB. .

| FieldName | Туре    | Size | Key | Description                                  |
|-----------|---------|------|-----|----------------------------------------------|
| RecNo     | Integer | 1    | ×   | Идентификатор                                |
| DanNom    | Char    | 10   |     | Данъчен номер                                |
| Klon      | Char    | 4    |     | Клон                                         |
| DocType   | Integer | 1    |     | Тип на документа                             |
| DocNo     | Char    | 10   |     | Номер на документа                           |
| DocDate   | Date    | 1    |     | Дата на документа                            |
| KDannom   | Char    | 10   |     | Данъчен номер на контрагента                 |
| KName     | Char    | 50   |     | Име на контрагента                           |
| Subject   | Char    | 30   |     | Предмет на сделката                          |
| BS10      | Number  | 1    |     | Обща стойност                                |
| BS11      | Number  | 1    |     | Доставки без ДК                              |
| BS12      | Number  | 1    |     | Данъчна основа на доставки с пълен ДК        |
| BS13      | Number  | 1    |     | Начислен данък                               |
| BS14      | Number  | 1    |     | Данъчна основа на доставките и вноса с право |
| BS15      | Number  | 1    |     | Начислен данък при доставките и вноса с прав |
| BS16      | Number  | 1    |     | Акциз включен в данъчната основа             |
| PeriodY   | Integer | 1    |     | Година                                       |
| PeriodM   | Integer | 1    |     | Месец                                        |
| Pay       | Char    | 1    |     | Платежно                                     |

### Таблици dds\_Sell.DB , dds\_SellTemp.DB

| FieldName | Туре    | Size | Key | Description                             |
|-----------|---------|------|-----|-----------------------------------------|
| RecNo     | Integer | 1    | ×   | Идентификатор                           |
| DanNom    | Char    | 10   |     | Данъчен номер                           |
| Klon      | Char    | 4    |     | Клон                                    |
| DocType   | Integer | 1    |     | Тип на документа                        |
| DocNo     | Char    | 10   |     | Номер на документа                      |
| DocDate   | Date    | 1    |     | Дата на документа                       |
| KDannom   | Char    | 10   |     | Данъчен номер на контрагента            |
| KName     | Char    | 50   |     | Име на контрагента                      |
| Subject   | Char    | 30   |     | Предмет на сделката                     |
| SS10      | Number  | 1    |     | Обща стойност                           |
| SS11      | Number  | 1    |     | Данъчна основа на облагаемите доставки  |
| SS12      | Number  | 1    |     | Начислен данък на облагаемите доставки  |
| SS13      | Number  | 1    |     | Данъчна основа на износа                |
| SS14      | Number  | 1    |     | Данъчна основа на освободените доставки |
| SS15      | Number  | 1    |     | ДДС в други случаи                      |
| SS16      | Number  | 1    |     | Акциз, включен в данъчната основа       |
| PeriodY   | Integer | 1    |     | Година                                  |
| PeriodM   | Integer | 1    |     | Месец                                   |

### 2. Значение на грешките при въвеждане на дневниците.

Код Вид на грешката

Липсва (не се чете) файла ЕТИКЕТ. 101

102 Нарушена е дължината или структурата на записа в ЕТИКЕТ.

Нарушена е структурата. Липсват или има допълнителни записи във файла ЕТИКЕТ. Непопълнени полета. Има празни полета, които трябва да са попълнени задължително в ЕТИКЕТ. 103

104

Има полета с невярно съдържание в ЕТИКЕТ. 105

- 106 Данъчният номер на лицето подаващо данните е с невярно съдържание.
- 107 Наименованието на регистрираното лице, подаващо данните е с невярно съдържание.
- 108 Датата на последна регистрация по ЗДДС е с невярно съдържание.
- 109 Невалиден отчетен период в ЕТИКЕТ.
- 110 Лицето не е било регистрирано за този период.
- 111 За периода вече са подадени данни.
- 112 Данъчният номер на лицето подаващо данните не е открит в регистъра.
- 113 БУЛСТАТ на лицето подаващо данните е с невярно съдържание.
- 201 Липсва (не се чете) файла ПОКУПКИ.
- 202 Нарушена е дължината или структурата на записа в ПОКУПКИ.
- 203 Нарушена е структурата. Липсват или има допълнителни записи във файла ПОКУПКИ.
- 204 Непопълнени полета. Има празни полета, които трябва да са попълнени задължително.
- 205 Данъчният номер на лицето подаващо данните е с невярно съдържание.
- 206 Неразпознат вид документ.
- 207 Документът е отразен в неправилен дневник.
- 208 Непосочен или невалиден номер на документа.
- 209 Непосочена дата на документа.
- 210 Невалидна дата на документа.
- 211 Има полетата описващи стойност, които са със знак недопустим за този вид документ.
- 212 Данъчният номер на контрагента е невалиден.
- 213 Има полетата описващи стойност, които са със различни знаци.
- 214 Съдържанието на полетата, описващи стойност в сумарния запис не отговарят на сумата на съответните полета от предходните
- записи.
- 215 Невалиден ДДС/Идентификационен номер на лицето подаващо данните.
- 216 Невалиден номер на документа.
- 217 Непосочена дата на документа.
- 218 Годината от датата на документа не в отчетния период.
- 219 Датата на документа не е валидна.
- 220 Датата на документа е след отчетния период.
- 221 Неразпознат вид документ.
- 223 Документът не може да се включи в този дневник.
- 224 Документ с невалиден ДДС/Идентификационен номер на лицето подаващо данните.
- 225 Полетата за стойност са със знак недопустим за този вид документ. Полетата трябва да са с положителен знак.
- 226 Полетата за стойност са със знак недопустим за този вид документ. Полетата трябва да са с отрицателен знак.
- 227 Неправилно попълнена стойност в Колона 16 Акциз включен в данъчната основа.
- 228 Невалидна стойност в полето клон.
- 229 Некоректен номер на клон.
- 301 Липсва (не се чете) файла ПРОДАЖБИ.
- 302 Нарушена е дължината или структурата на записа.
- 303 Нарушена е структурата. Липсват или има допълнителни записи във файла ПРОДАЖБИ.
- 304 Непопълнени полета. Има празни полета, които трябва да са попълнени задължително.
- 305 Данъчният номер на лицето подаващо данните е с невярно съдържание.
- 306 Неразпознат вид документ.
- 307 Документът е отразен в неправилен дневник.
- 308 Непосочен или невалиден номер на документа.
- 309 Непосочена дата на документа.
- 310 Невалидна дата на документа.
- 311 Има полетата описващи стойност, които са със знак недопустим за този вид документ.
- 312 Данъчният номер на контрагента е невалиден.
- 313 Има полетата описващи стойност, които са със различни знаци.
- 314 Съдържанието на полетата, описващи стойност в сумарния запис не отговарят на сумата на съответните полета от предходните записи.
- 315 Невалиден ДДС/Идентификационен номер на лицето подаващо данните.
- 316 Невалиден номер на документа.
- 317 Непосочена дата на документа.
- 318 Годината от датата на документа не в отчетния период.
- 319 Датата на документа не е валидна.
- 320 Датата на документа е след отчетния период.
- 321 Неразпознат вид документ.
- 323 Документът не може да се включи в този дневник.
- 324 Документ с невалиден ДДС/Идентификационен номер на лицето подаващо данните.
- 325 Полетата за стойност са със знак недопустим за този вид документ. Полетата трябва да са с положителен знак.
- 326 Полетата за стойност са със знак недопустим за този вид документ. Полетата трябва да са с отрицателен знак.
- 327 Неправилно попълнена стойност в Колона 16 Акциз включен в данъчната основа.
- 328 Невалидна стойност в полето клон.
- 329 Некоректен номер на клон.
- 801 Данъчният номер на контрагента е еднакъв с този на регистрираното лице (в ПОКУПКИ).
- 802 Данъчният номер на контрагента е еднакъв с този на регистрираното лице (в ПРОДАЖБИ).
- 803 Непопълнено наименование на контрагента (в ПОКУПКИ).
- 804 Непопълнено наименование на контрагента (в ПРОДАЖБИ).
- 805 Общата стойност на доставката колона 10 : обща стойност, включително данъка е различна от сумата по останалите колони! (в ПОКУПКИ).
- 806 Общата стойност на доставката колона 10 : обща стойност, включително данъка е различна от сумата по останалите колони! (в ПРОДАЖБИ).
- 807 Стойността на ДДС в колона 12 : начислен данък е различна от 20% (22% за документи преди (01.01.1999) от стойността на колона 11 : данъчна основа (в ПРОДАЖБИ).
- 808 Стойността на ДДС в колона 13 : начислен данък е различна от 20% (22% за документи преди (01.01.1999) от стойността на колона 12 : данъчна основа (в ПОКУПКИ).
- 809 Стойността на ДДС в колона 15 : начислен данък при частичен ДК е различна от 20% (22% за документи преди (01.01.1999) от стойността на колона 14 : данъчна основа при частичен ДК (в ПОКУПКИ).
- 810 Неправилно изчислена колона 16 : акциз (в ПОКУПКИ).
- 811 Неправилно изчислена колона 16 : акциз (в ПРОДАЖБИ).
- 812 Попълнена е колона 1, колона 2 трябва да е със стойност 0 (в ПОКУПКИ).

- 813 Попълнена е колона 1, колона 2 трябва да е със стойност 0 (в ПРОДАЖБИ).
- 814 Попълнени са забранени за този документ колони. Забранени са колоните от 12 до 15 (в ПОКУПКИ).
- 815 Попълнени са забранени за този документ колони. Забранени са колоните 15 : ДДС в други случаи и 16 : акциз (в ПРОДАЖБИ).
- 816 Попълнена е забранена за този документ колона 15 : ДДС в други случаи (в ПРОДАЖБИ).
- 817 Попълнена е забранена за този документ колона 16 : акциз (в ПРОДАЖБИ).
- 818 Невалиден ДДС/Идентификационен номер на контрагента (в ПОКУПКИ).
- 819 Непопълнено наименование на контрагента (в ПОКУПКИ).
- Невалиден ДДС/Идентификационен номер на контрагента (в ПРОДАЖБИ).
   Непопълнено наименование на контрагента (в ПРОДАЖБИ).
- 822 Попълнени са забранени за този документ колони. Забранени са колоните от 11 до 16 (в ПРОДАЖБИ).

### 3. Допълнителни настройки при печат.

Модифициране на формата за печат:

Всички форми за печат, които са използвани в ДДС-W са от вид html файлове, което позволява лесното им и бързо модифициране.

След като даден документ е отворен в Print Preview, след двоен клик с мишката сивата лента, на която се намират бутоните се отваря друг прозореца над Print Preview, в който се извършва модифицирането, чрез html код (фиг. 81).

| 📅 Дневни                                                                                                    | Дневник на покупките                                                                                                    |  |  |  |  |  |  |  |  |  |
|----------------------------------------------------------------------------------------------------|----------------------------------------------------------------------------------------------------|--|--|--|--|--|--|--|--|--|
| <htm<br><htm<br><me1<br><sty<br><!--</td--><td colspan="10"><html><br/><head>TITLE&gt;Дневник на покупкитe<br/><meta content="text\html; charset=utf-8" http-equiv="content-type"/><br/><style type="text/css"></style></head></html></td></sty<br></me1<br></htm<br></htm<br> | <html><br/><head>TITLE&gt;Дневник на покупкитe<br/><meta content="text\html; charset=utf-8" http-equiv="content-type"/><br/><style type="text/css"></style></head></html> |  |  |  |  |  |  |  |  |  |

фиг. 81 html файл за модифициране на печата

Допълнителни настройки на печата:

Допълнителни настройки, като отстояния от края на листа при печат и др. се задават чрез бутон 🖩 в прозореца Print Preview или чрез Internet Explorer: Меню File —► Page Setup: страница Margins.

Отваря се прозореца Page Setup, в който настройките са следните (фиг. 82):

| rage secup                                             |                                |     |                             | <u> 1 스</u>         |
|--------------------------------------------------------|--------------------------------|-----|-----------------------------|---------------------|
| Paper<br>Sige:<br>A4<br>Source:<br>Automatically Selec | t                              | •   |                             |                     |
| Headers and Footer<br>Header<br>Eooter                 | 5                              |     |                             |                     |
| Orientation<br>O Portrait<br>C Landscape               | Margins (ir<br>Left:  <br>Lop: | o.9 | Right:<br>Bottom:<br>Cancel | 1<br>0.8<br>Printer |

фиг. 82 Допълнителни настройки на печата

- В частта Size се описва големината на листа на който ще се печата
- В частта Header и Footer е препоръчително да не се попълва.
- В частта Orientation трябва да е маркирано Landscape печат хоризонтално на листа.
- В частта Margins се описва отстоянието на текста (полетата на листа).
- Потвърждаване на действията (данните) с бутон OK/Enter
- Эатваряне на прозореца и отказване от действията (промените) с бутон Cancel/х

Д

•

### 4. Лицензни и гаранционни условия на ДДС-W.

### Лицензни условия:

- ✔ ВНИМАНИЕ: Ако е сключен договор между Степ-Софт и потребителя, и са налице противоречия между договора и това ръководство са ВАЛИДНИ УСЛОВИЯТА НА ДОГОВОРА!
- Със закупуването на една от двете версии на ДДС-W, потребителя получава съответните лицензни условия за избраната версия:

• ДДС-W Standard – дава възможност за обработка на дневниците по ЗДДС само на една фирма и на едно работно място.

• ДДС-W Professional – дава възможност за обработка на дневниците по ЗДДС на произволен брой фирми на едно работно място.

И в двата случаи при закупуването на 1 бр.(лиценз) на продукта се получава правото за една инсталация на една машина.

Срокът на лицензите се подновява през определен период, безплатно от Степ – Софт (гл. II, т. 4.6. Лицензиране).

Гаранционни условия:

• Технически носители – Степ-Софт гарантира, че техническите носители върху които е записан програмния продукт, нямат дефекти. Ако такива бъдат установени в 14 /четиринадесет/ дневен срок след получаването им от клиента, Степ-Софт се задължава да ги подмени с нови за своя сметка.

Безплатно обновяване с по-високи версии.

ВНИМАНИЕ: Това условие е валидно само за версия ДДС-W Professional.

След създаването на нова (по-висока) версия на ДДС-W Professional от Степ-Софт и при желание от страна на абоната, Степ-Софт предоставя новата версия, включително и с промяна на операционната среда, безплатно за срок от 12 месеца след датата на покупката.

• Ограничения – Степ-Софт не носи отговорност за работата на програмния продукт в следните случаи:

Експлоатация в разрез с правилата, описани в документацията на продукта. Неподходящи технически параметри на използваната техника (компютри, връзки, комуникационни средства и др.).

Повреди в компютърната конфигурация или откази на операционната система и системния софтуер.

Използване на друг системен и/или приложен софтуер, който възпрепятства работата на програмния продукт.

Липса на системен софтуер, който е задължителен за правилната работа на ПП.

Липса на умения от страна на служителите Ви за работа с техниката, операционната система или продукта.

Използване на не лицензен системен софтуер;

- Внасяне на изменения в програмния продукт от страна на клиента;
- Възникване на форсмажорни обстоятелства.

• Гаранции – когато не са налице горните обстоятелства (ограничения), Степ-Софт гарантира, че програмният продукт ще поддържа функционалността описана в документацията (ръководството на потребителя). При тези условия, ако се установи дефект по функционалността на програмния продукт посочена в документацията до 12 месеца от датата на покупката, Степ-Софт гарантира отстраняването му в рамките на 10 (десет) работни дни за своя сметка.

• Освобождаване от отговорност – Степ-Софт не носи отговорност за каквито и да е било щети, настъпили вследствие на употребата (правилна или неправилна) на програмния продукт.

• Рекламации – Степ-Софт не гарантира, че програмния продукт ще отговори 100 % на очакванията на клиента. В случай, че програмния продукт не покрива изискванията на клиента във функционално отношение, единствените действия които Степ-Софт може да предприеме са:

Да посъветва клиента, как да постигне функционалност максимално удовлетворяваща неговите нужди;

Да възстанови сумата по договора, ако констатацията е направена до един месец след датата на покупката, ако са налице условията предвидени по договора.

### 5. Възможни трудности и проблеми.

• Програмният продукт ДДС-W работи само на Windows базирани системи.

• Възможно е да възникне проблем, когато се използва програмният продукт с операционна система Windows 98, поради наличието на стари библиотеки (dll файлове).

• Ако се използва Internet Explorer с версия по-малка от 6.0 е възможно разпечатките на дневниците по ДДС, справките и документите да не излизат коректно.

• Кирилизация – препоръчително е да се използва вградената кирилизация на Windows платформата.

• При съмнение, че системата е блокирала, препоръчително е да се изчака да завърши обработката. Ако все пак има някакъв проблем програмата връща съобщение за грешка, което носи подробна информация за характера и за генерирането на грешката. Тази информация е полезна на системния администратор и на служителите от Степ-Софт ООД с цел анализиране на възникналата ситуация.

• Ако при опит за експорт към Excel не се отвори въпросната програма и не се визуализират данните – трябва да се провери дали на съответния компютър има инсталирано копие на Excel.

• Ако при разпечатване на някаква форма, разпечатката на Print Preview изглежда добре, но при отпечатване на самия принтер не излиза цялата информация (празни таблици, разкривени или недопечатани линии) – значи има проблем с паметта на принтера или пък на самата операционна система не й достигат ресурси.

• Когато не е извършено лицензиране на програмния продукт, той не позволява запис на дневниците по ЗДДС на дискета.

Всички бутони в програмата са снабдени с подсказка – текст, който показва действието на съответния бутон:

🚨 Задържането на курсора на мишката върху поле/бутон извиква Подсказка (текст с характеристиката им)

# IV. За СТЕП-СОФТ.

СТЕП-СОФТ ООД е частно дружество, основано през 1995 г. Екипът от специалисти, започнал работа от основаването на фирмата има зад себе си завършени проекти на национални системи, специализирани финансови разработки, както и множество системи за автоматизация на управлението и документооборота в малки, средни и големи фирми и институции.

Днес ние предлагаме на вниманието на нашите клиенти обновените и съвременни версии на финансово - счетоводни продукти, обединени в интегрирания пакет S-Office. За да бъдем максимално полезни на клиентите си като осигурим перфектна връзка на нашите продукти с информационните системи на държавната администрация, ние участвахме в проектирането и създаването на информационните системи на данъчната администрация по ЗДДС и на информационната система на НСИ "СТАТФОРМ" за обработка на годишните счетоводни отчети.

През 1998 г. СТЕП СОФТ разработи ДОС версията на продукта - dnevnici.exe за нуждите на данъчната администрация. Въпреки, че продукта работи в ДОС среда и не отговаря на настоящото ниво на хардуера и операционните системи, тази система и до момента се използва от фирмите регистрирани по ЗДДС. Днес с този продукт работят над 70000 потребители. В стремежа си да удовлетворим по-пълно бизнес клиентите, ние подготвихме и продължаваме да развиваме Windows версията ДДС-W -вече версия 7.0, изградена на базата на 5 годишния ни опит в тази специфична област. Политиката на СТЕП-СОФТ винаги е била насочена към съпричастност с проблемите на своите клиенти. Нашата връзка с клиента не свършва, а започва с продажбата на софтуера. Ние желаем да поддържаме постоянен контакт с клиентите си, да знаем тяхното мнение, да решаваме съвместно техните проблеми. Ние предлагаме богат набор от безплатни или изключително достъпни техники за помощ и съдействие на клиентите, за да ускори максимално прехода при работа с S-Office.

Бъдещите ни планове включват по - нататъшно развитие на разработваните от нас системи за работа в Интернет, с което ще дадем едно ново лице на S-Office в синхрон с последните изисквания на пазара и технологичните новости.

#### WWW.STEPSOFT.BG

За повече информация от ЗДДС и ППЗДДС:

#### http://lex.bg/laws/ldoc.php?IDNA=2135534826

http://lex.bg/laws/ldoc.php?IDNA=2135533201